# How to Install the New ICS Office Printer (Dell 7330dn Printer) for Windows 7 Pro

Note: The printer can only be accessed from your office network connection

- 1. Login to an account with administrator privileges
- 2. Open a web browser (e.g. Internet Explorer, Firefox, etc) and go to <u>http://support.dell.com/</u>.

| www. <b>dell.com</b> /support/home/us/en/19?c=&l=&s=                                                                | ⊽ C <sup>4</sup>                                                                                               | 🔍 Search 🔂 🖨 🖡 🏫                                                                                                    |
|----------------------------------------------------------------------------------------------------|----------------------------------------------------------------------------------------------------|----------------------------------------------------------------------------------------------------|
| Contact Us                                                                                                    |                                                                                                    | Premier Login                                                                                                    |
| Shop Support Community                                                                                              | My Account                                                                                                    | What can we help you find? Search                                                                                               |
| V Order Status 🛛 🕅 Feedback                                                                                         |                                                                                                    |                                                                                                    |
| ♠ > Support                                                                                                    | Support                                                                                                    |                                                                                                    |
| i Important information: New update available. It security and performance. Update Now                              | is recommended that you install the latest version of Dell Sys                                                 | tem Detect to enhance the application's X                                                                                       |
|                                                                                                    |                                                                                                    |                                                                                                    |
| Product support<br>Support for your product-drivers, diagnostics,<br>manuals, parts, warranty information and more. | Top resources<br>Identify and resolve issues quickly with a variety of<br>troubleshooting tools and resources. | •<br>Orders & support requests<br>Check the status of your orders and support<br>requests and find answers to common questions. |
| Product support<br>Identify the product you need to support                                                         | ****                                                                                                    | ****                                                                                                    |
| Auto-detect your product. Detect Product                                                                            | Enter a Service Tag or Express<br>Service Code.<br>ABCD123 or 1234567890 Submit                                | Browse for a product.                                                                                                    |
|                                                                                                    | Both product IDs are located on the                                                                            | O View ere durbe                                                                                                    |

If, at any time, you see the Dell website feedback pop-up during this tutorial while on the dell support website, click **No, thanks I don't want to provide feedback**.

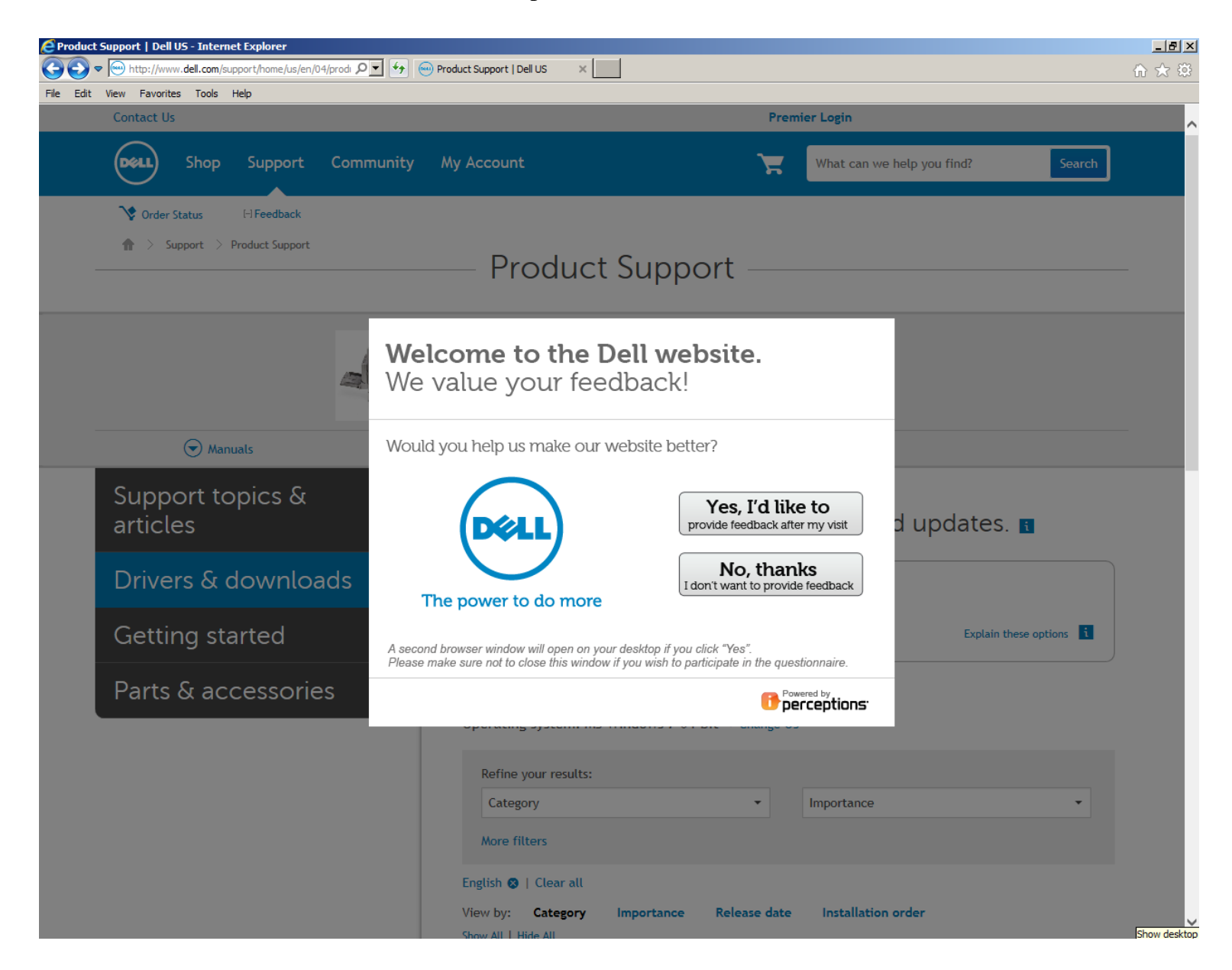

3. Under Browse for a product, click View products and under Select a product, click Printers.

| www.dell.com/support/home/us/en/04                                                                              |                                                                               | ▼ C Q Search ☆ 自 ↓ 合 经                                                                             |
|----------------------------------------------------------------------------------------------------|-------------------------------------------------------------------------------|----------------------------------------------------------------------------------------------------|
| i Important information: New update ava<br>security and performance. Update Now                                 | <b>ailable.</b> It is recommended that you install the latest version of<br>, | f Dell System Detect to enhance the application's $	imes$                                          |
| ©<br>Product support<br>Support for your product-drivers, diagnor<br>manuals, parts, warranty information and r | tics,<br>more.                                                                | iety of Check the status of your orders and support requests and find answers to common questions. |
| Product support<br>Identify the product you need to sup<br>Auto-detect your product.                            | port<br>Enter a Service Tag or Express                                        | Browse for a product.                                                                              |
| Detect Product                                                                                                  | ABCD123 or 1234567890 Submit                                                  | n the<br>See Oview products                                                                        |
|                                                                                                    |                                                                               |                                                                                                    |
| Select a product                                                                                                |                                                                               |                                                                                                    |
| Select a product Desktops & All-in-Ones Monitors & Projectors                                                   | Laptops Servers, Storage,<br>Electronics & Accessories Printers               | & Networking Tablets & Mobile Devices<br>Software & Security                                       |

4. Under Select a product / Printers, click on Mono Laser Printers

| <ul> <li>♦ Product support</li> <li>Product drivers, diagnostics, manuals, parts, warration and more.</li> <li>Product support</li> <li>Product support</li> <li>Product s</li></ul> | www.dell.com/support/home/us/en/04/Products/printers_main                                                                                                    | ⊽ C']                                                                                                    | Q Search 🔂 🔒 🖡 🏫                                                                           | 9 |
|----------------------------------------------------------------------------------------------------|----------------------------------------------------------------------------------------------------|----------------------------------------------------------------------------------------------------|--------------------------------------------------------------------------------------------|---|
| Auto-detect your product.   Detect Product     AbcD123 or 1234567890     Both product IDs are located on the back or bottom of your device. See details   Belect a product / Printers   Color Laser Printers     Auto-de hkjet Printers                                                                                                    | Product support     Support for your product-drivers, diagnostics,     manuals, parts, warranty information and more.     Product support  Identify the product you need to support | ©<br><b>Top resources</b><br>Identify and resolve issues quickly with a variety of<br>troubleshooting tools and resources.<br>~                                                                                                    | Check the status of your orders and support requests and find answers to common questions. |   |
| Select a product / Printers Mono Laser Printers Color Laser Printers All-In-One Inkjet Printers                                                                                                    | Auto-detect your product. Detect Product                                                                                                    | Enter a Service Tag or Express<br>Service Code.         ABCD123 or 1234567890         Submit         Image: ABCD123 or 1234567890         Submit         Both product IDs are located on the<br>back or bottom of your device. See<br>details | Browse for a product.                                                                      |   |
| Printing Solutions                                                                                                    | Select a product / Printers<br>Mono Laser Printers<br>Color Laser Printers<br>All-In-One Inkjet Printers<br>Printing Solutions                                                      |                                                                                                    |                                                                                            |   |

5. Under Select a product / Printers / Mono Laser Printers, select Dell 7330dn Mono Laser Printer

| v. <b>dell.com</b> /support/home/us/en/04/Products/printers_n | nain/printers_mono_laser                        | v C Q Search                                      | ☆ 🔒 🖡 🎓 🗩 ☰                                       |             |
|---------------------------------------------------------------|-------------------------------------------------|---------------------------------------------------|---------------------------------------------------|-------------|
| Product support                                               | Тор                                             | resources O                                       | rders & support requests                          |             |
| Select a product / Printers / Mor                             | no Laser Printers                               |                                                   |                                                   |             |
| Dell 1100 Laser Mono Printer                                  | Dell 2230d/dn Mono Laser Printer                | Dell 5530/dn Mono Laser Printer                   | Dell 82375dfw Mono Multifunction                  |             |
| Dell 1110 Laser Mono Printer                                  | Dell 2330d/dn Mono Laser Printer                | Dell 5535dn Mono Laser MFP                        | Dell B2375dnf Mono Multifunction<br>Printer       |             |
| Dell 1125 Mono Laser MFP                                      | Dell 2335dn Multifunctional Laser<br>Printer    | Dell 7330dn Mono Laser Printer                    | Dell B3460dn Mono Laser Printer                   |             |
| Dell 1125 Multifunctional Laser Printer                       | Dell 2350d/dn Mono Laser Printer                | Dell B1160 Mono Laser Printer                     | Dell B3465dn Mono Laser Multifunction<br>Printer  |             |
| Dell 1130 Laser Mono Printer                                  | Dell 2355dn Multifunction Mono Laser<br>Printer | Dell B1160w Wireless Mono Laser<br>Printer        | Dell B3465dnf Mono Laser Multifunction<br>Printer |             |
| Dell 1130n Laser Mono Printer                                 | Dell 3330dn Mono Laser Printer                  | Dell B1163 Multifunction Mono Laser<br>Printer    | Dell B5460dn Mono Laser Printer                   |             |
| Dell 1133 Laser Mono Printer                                  | Dell 3333/3335dn Mono Laser Printer             | Dell B1163/W Multifunction Mono Laser<br>Printer  | Dell B5465dnf Mono Laser Printer MFP              |             |
| Dell 1135n Multifunction Mono Laser<br>Printer                | Dell 5200n Mono Laser Printer                   | Dell B1165nfw Multifunction Mono<br>Laser Printer | Dell M5200 Medium Workgroup Mono<br>Laser Printer |             |
| Dell 1600n Multifunction Mono Laser<br>Printer                | Dell 5210n Mono Laser Printer                   | Dell B1260dn Laser Printer                        | Dell P1500 Personal Mono Laser Printer            |             |
| Dell 1700/n Mono Laser Printer                                | Dell 5230dn Mono Laser Printer                  | Dell B1265dfw Multifunction Mono<br>aser Printer  | Dell S2810dn Printer                              |             |
| Dell 1710/n Mono Laser Printer                                | Dell 5310n Mono Laser Printer                   | ell B1265dnf Mono Laser Printer MFP               | Dell W5300 Workgroup Laser Printer                |             |
| Dell 1720/dn Mono Laser Printer                               | Dell 5330dn Workgroup Mono Laser<br>Printer     | Dell B2360d Mono Laser Printer                    | Dell Wireless Printer Adapter 3300                |             |
| Dell 1815dn Multifunction Mono Laser<br>Printer               | Dell 5350dn                                     |                                                   |                                                   |             |
|                                                               | Dell 5530/                                      | dn Mono Laser Printer                             | Dell B2375dfw Mono Mult                           | function    |
| Have a Dell Account? Select from a list of y                  | your products.                                  |                                                   | Printer                                           |             |
|                                                               | Dell 5535d                                      | n Mono Laser MFP                                  | Dell B2375dnf Mono Multi<br>Printer               | function    |
|                                                               | Dell 7330d                                      | n Mono Laser Printer                              | Dell B3460dn Mono Laser                           | Printer     |
|                                                               | Dell B1160                                      | Mono Laser Printer                                | Dell B3465dn Mono Laser<br>Printer                | Multifuncti |
|                                                               | Dell B1160<br>Printer                           | w Wireless Mono Laser                             | Dell B3465dnf Mono Laser<br>Printer               | Multifunci  |
|                                                               | D II D4443                                      | 11.11.1.1.1.1                                     | Doll P5460dp Mono Losor                           | Database    |

### 6. Click Drivers and Downloads

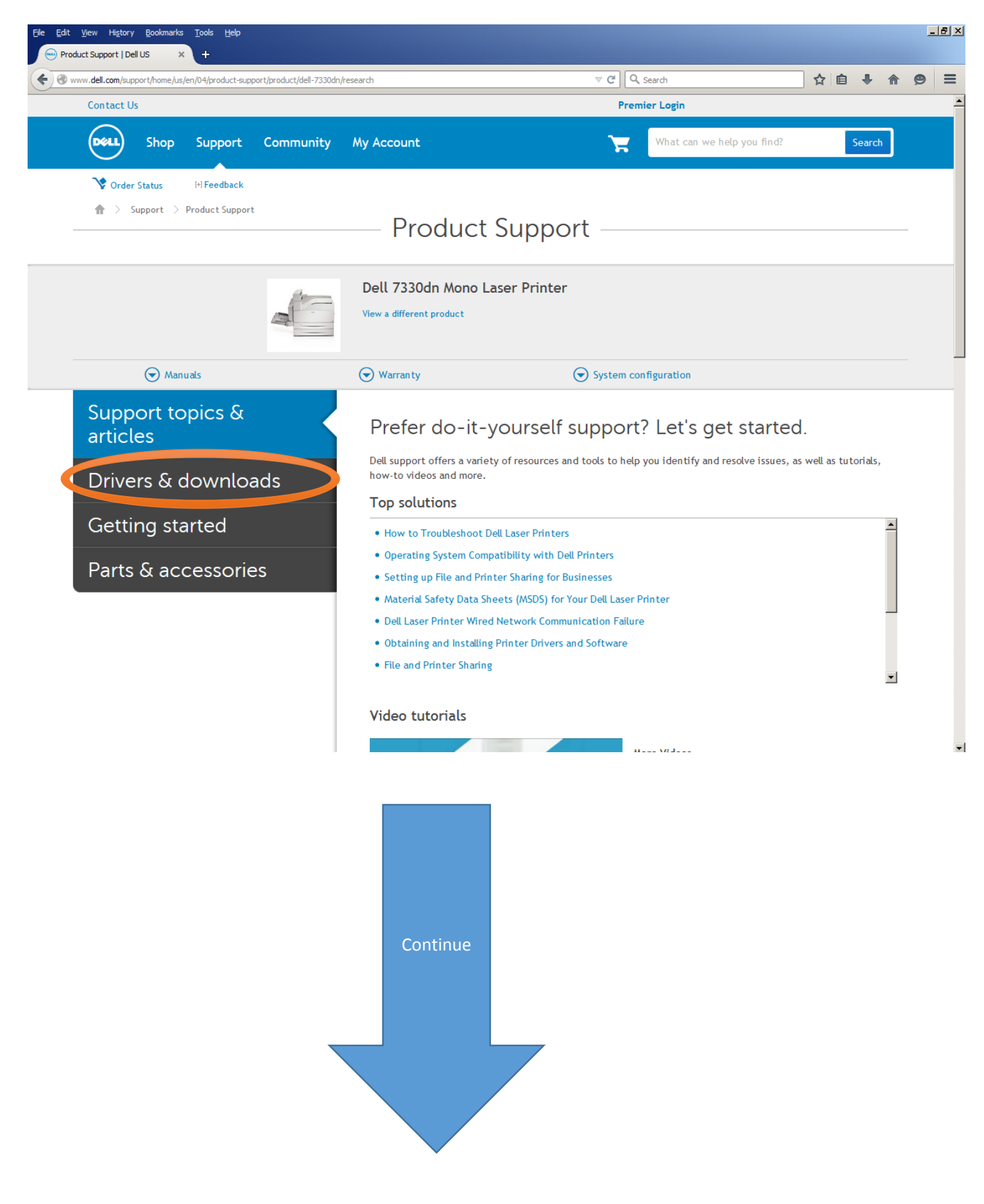

7. Click Imaging Solutions and Services (3 files)

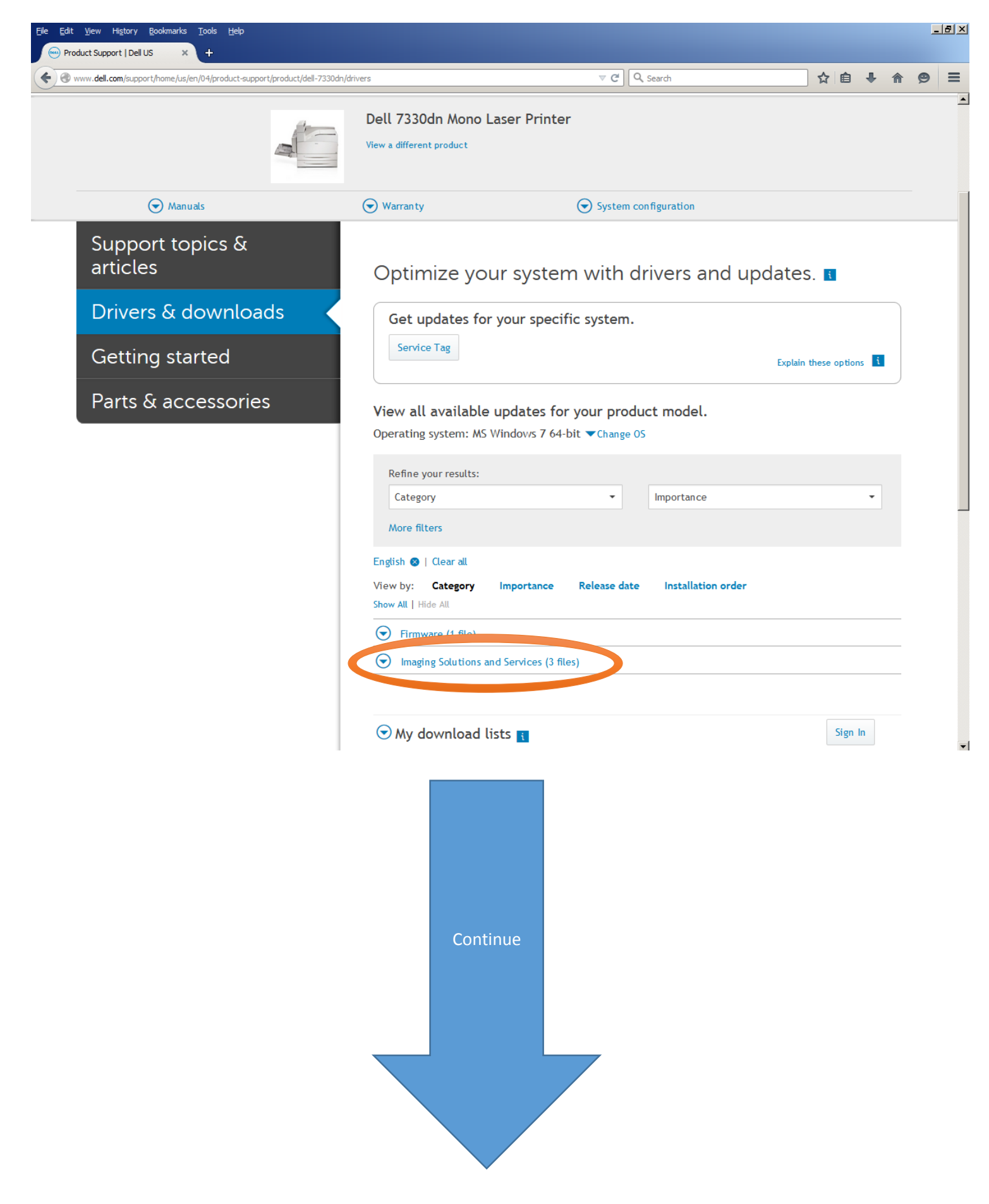

## 8. Under Dell Open Print Driver, Version 1.91, A11, Click on Download File

| s accessories<br>Wew all available updates for your product model.<br>Deprating system: M5 Windows 7.64-bit € Change 05<br>Fefine your results:<br>[Category Importance Release date Installation order<br>Wew bit: Category Importance Release date Installation order<br>Wew bit: Category Importance Release date Installation order<br>Wew bit: Category Importance Release date Installation order<br>Wew bit: Category Importance Release date Installation order<br>Wew bit: Category Importance Release date Installation order<br>Wew bit: Category Importance Release date Installation order<br>Wew bit: Category Importance Release date Installation order<br>We bit: Category Importance Release date Installation order<br>We bit: Category Importance Release date Installation order<br>We bit: Category Importance Release date Installation order<br>We bit: Category Importance Release date Installation order<br>We bit: Category Importance Release date Installation order<br>We bit: Category Importance Release date Installation order<br>We bit: Category Importance Release date Installation order<br>We bit: Category Importance Release date Installation order<br>We bit: Category Importance Release date Installation order<br>We bit: Category Importance Installation<br>Software. OPPI.Del.Inst. Jul. 2014 Lat. Updated 10 Apr 2015   Optional<br>We continue<br>Continue<br>Continue<br>Continue                                                                                                    | started                                                                                                    | ting started    | Service Lag                                                                                                    |
|----------------------------------------------------------------------------------------------------|----------------------------------------------------------------------------------------------------|-----------------|----------------------------------------------------------------------------------------------------|
| Accessories<br>Ciewa all available updates for your product model.<br>Corrating system: MS Windows 7 64-bit ◆Change 05<br>Feffine your results:<br>Category Importance Importance Importance Importance Importance<br>Figlish © Caeral<br>Wew by: Category Importance Release date Installation order<br>Show All Hide All Windows 7 64-bit ◆Change 05<br>Figlish © Cherrarity Importance Release date Installation order<br>Show All Hide All Your Caeral<br>Provide (1 file)<br>Continue<br>Continue<br>Continue                                                                                                    | Processories         View all available updates for your product model.         Operating system: KS Windows 7 64-bit ♥Change 05         Importance         Importance <td< td=""><td></td><td>Explain these options</td></td<>                                                                                                    |                 | Explain these options                                                                                                    |
| View dit available updates for your product model.<br>Operating system: MS Windows 7 64-bit ♥ Change 05<br>Refine your results:<br>Category Importance Release date Installation order<br>Show All 1 Hde Al                                                                                                    | We all advantable updates for your product model.         Operating system: KS Windows 7 64-bit ▼Change 05         Importance         Importance         Im                                                                                                    | s & accessories |                                                                                                    |
| Refine your results:       Importance         Category       Importance         Wore filtes         English ●   Clear all         Wave filtes         ● Importance         Refine your results:         ● Importance         Refine your results:         ● Importance         Refine your results:         ● Importance         Refine your results:         ● Importance         Refine your results:         ● Importance         Refine your results:         ● Importance         Refine your results:         ● Importance         Refine your results:         ● Importance         Refine your results:         ● Importance         Refine your results:         ● Importance         Refine your results:         ● Importance         Refine your results:         ● Importance         Refine your results:         ● Importance         Importance         Importance         ● Importance         Importance         ● Importance         Importance         Importance         Importance <td>Refine your results:       Importance         Wore fitters         English e   Clear all         View by:       Category         Importance       Installation order         Show All   Hide All       Importance         Imaging Solutions and Services (3 files)       Imaging Solutions and Services (3 files)         Dell Open Manage Printer Manager Software View details       Software_00MP/Delle Al2, Win.dp   AlL (26 M M8)         Imaging Solutions and Services   Release date 10 Apr 2015   Last Updated 10 Apr 2015   Optional       Virsion v.27h, Al7   Other versions sealed         Imaging Solutions and Services   Release date 21 Mar 2014   Last Updated 21 Mar 2014   Optional       Virsion v.27h, Al7   Other versions sealed         Imaging Solutions and Services   Release date 21 Mar 2014   Last Updated 21 Mar 2014   Optional       Virsion v.27h, Al7   Other versions sealed         Imaging Solutions and Services   Release date 21 Mar 2014   Last Updated 21 Mar 2014   Optional       Virsion v.27h, Al7   Other versions sealed         Imaging Solutions and Services   Release date 21 Mar 2014   Last Updated 20 Mar 2014   Optional       Virsion v.27h, Al7   Other versions sealed         Imaging Solutions and Services   Release date 21 Sep 2013   Last Updated 26 Sep 2014   Optional       Virsion 180.786.30, AP0   Imaging Solutions and Services   Release date 21 Sep 2013   Last Updated 26 Sep 2014   Optional         Imaging Solutions and Services   Release date 21 Sep 2013   Last Updated 26 Sep 2014   Optional       Virs</td> <td></td> <td>Operating system: MS Windows 7 64-bit Change 05</td>                                                                                                    | Refine your results:       Importance         Wore fitters         English e   Clear all         View by:       Category         Importance       Installation order         Show All   Hide All       Importance         Imaging Solutions and Services (3 files)       Imaging Solutions and Services (3 files)         Dell Open Manage Printer Manager Software View details       Software_00MP/Delle Al2, Win.dp   AlL (26 M M8)         Imaging Solutions and Services   Release date 10 Apr 2015   Last Updated 10 Apr 2015   Optional       Virsion v.27h, Al7   Other versions sealed         Imaging Solutions and Services   Release date 21 Mar 2014   Last Updated 21 Mar 2014   Optional       Virsion v.27h, Al7   Other versions sealed         Imaging Solutions and Services   Release date 21 Mar 2014   Last Updated 21 Mar 2014   Optional       Virsion v.27h, Al7   Other versions sealed         Imaging Solutions and Services   Release date 21 Mar 2014   Last Updated 21 Mar 2014   Optional       Virsion v.27h, Al7   Other versions sealed         Imaging Solutions and Services   Release date 21 Mar 2014   Last Updated 20 Mar 2014   Optional       Virsion v.27h, Al7   Other versions sealed         Imaging Solutions and Services   Release date 21 Sep 2013   Last Updated 26 Sep 2014   Optional       Virsion 180.786.30, AP0   Imaging Solutions and Services   Release date 21 Sep 2013   Last Updated 26 Sep 2014   Optional         Imaging Solutions and Services   Release date 21 Sep 2013   Last Updated 26 Sep 2014   Optional       Virs                                                                                                    |                 | Operating system: MS Windows 7 64-bit Change 05                                                                                                  |
| Refine your results:       mportance         More filters         English ● Clear all         Yew by:       Category         Importance       Installation order         Show All Hide All       Importance         Importance       Installation order         Show All Hide All       Importance         Importance       Finnware (1 file)         Importance       Software (MFA) Pole(JAZ)(MTA): JALL (24 MB)         Imaging Solutions and Services (3 files)       Software (MFA) Pole(JAZ)(MTA): JALL (24 MB)         Imaging Solutions and Services (1 Release date 10 Apr 2015   Last Updated 10 Apr 2015   Optional         Version V2:7b, Al2 (* O ther versions available         Imaging Solutions and Services   Release date 21 Mar 2014   Last Updated 21 Mar 2014   Optional         Version V2:7b, Al2 (* O ther versions available         Imaging Solutions and Services   Release date 21 Mar 2014   Last Updated 21 Mar 2014   Optional         Version V2:7b, Al2 (* O ther versions available         Software_OPD_OpticAl1_Win.zip   ALL (13 MB)         Imaging Solutions and Services   Release date 21 Mar 2014   Last Updated 21 Mar 2014   Optional         Version 1:80.7563.0, AD9   * Other versions available         Software_OPD_Al2_AD9_Win.zip   ALL (6 MB)         Imaging Solutions and Services   Release date 23 Sep 2013   Last Updated 26 Sep 2014   Optional <t< td=""><td>Refine your results:       Importance         More filters         English ●   Clear all         View by:       Category         Importance       Installation order         Show All   Hide All       Importance         Imaging Solutions and Services (3 files)       Imaging Solutions and Services (3 files)         Dell Open Manage Printer Manager Software Wew details       Software_0MPA_DUBL[A12_Win.zp] (ALL (264 M8)         Imaging Solutions and Services   Release date 10 Apr 2015   Last Updated 10 Apr 2015   Optional       Version v.2.7h, A12   © Other versions analable         Imaging Solutions and Services   Release date 21 Mar 2014   Last Updated 21 Mar 2014   Optional       Version v.2.7h, A12   © Other versions analable         Imaging Solutions and Services   Release date 21 Mar 2014   Last Updated 21 Mar 2014   Optional       Version v.2.7h, A12   © Other versions analable         Imaging Solutions and Services   Release date 21 Mar 2014   Last Updated 21 Mar 2014   Optional       Version version Versions analable         Imaging Solutions and Services   Release date 21 Mar 2014   Last Updated 26 Sep 2014   Optional       Version version Versions analable         Imaging Solutions and Services   Release date 21 Sep 2013   Last Updated 26 Sep 2014   Optional       Version 180.763.0, A09   ♥ Other versions analable         Imaging Solutions and Services   Release date 23 Sep 2013   Last Updated 26 Sep 2014   Optional       Version 180.763.0, A09   ♥ Other versions analable</td><td></td><td></td></t<> | Refine your results:       Importance         More filters         English ●   Clear all         View by:       Category         Importance       Installation order         Show All   Hide All       Importance         Imaging Solutions and Services (3 files)       Imaging Solutions and Services (3 files)         Dell Open Manage Printer Manager Software Wew details       Software_0MPA_DUBL[A12_Win.zp] (ALL (264 M8)         Imaging Solutions and Services   Release date 10 Apr 2015   Last Updated 10 Apr 2015   Optional       Version v.2.7h, A12   © Other versions analable         Imaging Solutions and Services   Release date 21 Mar 2014   Last Updated 21 Mar 2014   Optional       Version v.2.7h, A12   © Other versions analable         Imaging Solutions and Services   Release date 21 Mar 2014   Last Updated 21 Mar 2014   Optional       Version v.2.7h, A12   © Other versions analable         Imaging Solutions and Services   Release date 21 Mar 2014   Last Updated 21 Mar 2014   Optional       Version version Versions analable         Imaging Solutions and Services   Release date 21 Mar 2014   Last Updated 26 Sep 2014   Optional       Version version Versions analable         Imaging Solutions and Services   Release date 21 Sep 2013   Last Updated 26 Sep 2014   Optional       Version 180.763.0, A09   ♥ Other versions analable         Imaging Solutions and Services   Release date 23 Sep 2013   Last Updated 26 Sep 2014   Optional       Version 180.763.0, A09   ♥ Other versions analable                                                                                                    |                 |                                                                                                    |
| Category       Importance         More filters         English © [Clear all         We why: Category Importance Release date Installation order         Show All   Hile All                                                                                                    | Category       Importance       Importance         More filters         English ●   Clear all         Yew by:       Category       Importance       Release date       Installation order         Show All   Hide All <ul> <li> <li> <li>             firmware (1 file)       </li> <li>             firmware (1 file)       </li> <li>             firmware (1 file)       </li> <li>             firmware (1 file)       </li> <li>             for starts, 0.444 (1.414, 2.416, 2.414, 2.416, 2.416, 2.414, 2.416, 2.414, 2.414, 2.414, 2.414, 2.414, 2.414, 2.414, 2.414, 2.415, 3.6144, 2.414, 2.414, 2.414, 2.414, 2.414, 2.414, 2.414, 2.414, 2.414, 2.414, 2.414, 2.414, 1.6144, 2.414, 2.414, 2.414, 1.6144, 2.414, 2.414, 1.6144, 2.414, 2.414, 1.6144, 2.414, 2.414, 1.6144, 2.414, 2.414, 1.6144, 2.414, 2.414, 1.6144, 2.414, 2.414, 1.6144, 0.6141, 2.6144, 2.414, 2.414, 1.6144, 2.414, 1.6144, 0.6141, 2.6144, 2.414, 2.414, 1.6144, 0.6141, 2.6144, 2.6144, 0.6144, 2.6144, 2.6144, 0.6144, 2.6144, 2.6144, 0.6144, 2.6144, 2.6144, 0.6144, 2.6144, 2.6144, 0.6144, 2.6144, 2.6144, 0.6144, 2.6144, 2.6144, 0.6144, 2.6144, 2.6144, 0.6144, 2.6144, 2.6144, 0.6144, 0.6144,</li></li></li></ul> |                 | Refine your results:                                                                                                    |
| More fitters         English ● Clear all         View by:       Category Importance Release date Installation order         Show All   Hide All         ● Firmware (1 file)         ● Firmware (1 file)         ● Imaging Solutions and Services (3 files)         Dell Open Manage Printer Manager Software View details         Software_OWPM_Dell_ATL_WIN.zip   ALL (264 M8)         Imaging Solutions and Services (3 files)         Dell Open Printe Driver View details         ● Download File ● Add to download list         Dell Open Printe Driver View details         Software_OPD_Bell_ATI \WIN_zip   ALL (13 M8)         Imaging Solutions and Services   Release date 21 Mar 2014   Last Updated 21 Mar 2014   Optional         Version 19.1 ATI         ● Download File ● Add to download list         Dell Open Printe Driver View details         Software_OPD_MSL_Dell_ATI_VIN_zip   ALL (13 M8)         Imaging Solutions and Services   Release date 21 Mar 2014   Last Updated 21 Mar 2014   Optional         Version 1.80.7863.0,A09   ● Other versions available         ● Download File ● Add to download list         Diaging Solutions and Services   Release date 23 Sep 2013   Last Updated 26 Sep 2014   Optional         Version 1.80.7863.0,A09   ● Other versions available         ● Download File ● Add to download list                                                                                                    | More filters         English ●   Clear all         Yew by:       Category importance Release date Installation order         Sow All   Hide All         ● firmware (If file)         ● firmware (If file)         ● file         ● file         ● file         ● file         ● file         ● file         ● file         ● file         ● file         ● file         ● file         ● file         ● file         ● file         ● file <td></td> <td>Category</td>                                                                                                    |                 | Category                                                                                                    |
| English ● Clear all         Yew by:       Category:       Importance       Release date       Installation order         Show All [Hide All       Importance       Release date       Installation order         Show All [Hide All       Importance       Release date       Installation order         Importance       Firmware (1 file)       Importance       Importance       Release date       Importance         Importance       Color Manage Printer Manager Software       Yew dealse       Software_OMPM_Dell_Al2_Win_zip   ALL (264 M8)       Importance       Yersion v2.7h, Al2          Other versions available       Other versions available       Software OMPM_Dell_Al2_Win.zip   ALL (15 M8)       Imaging Solutions and Services   Release date 21 Mar 2014   Last Updated 21 Mar 2014   Optional       Version 1.80, 7603, Optional       Version 1.80, 7603, Optional       Yersion 1.80, 7603, Optional       Yersion 2.90, Yersion 2                                                                                                    | English ●   Clear all         View by:       Category:       Importance:       Release date:       Installation order:         Show All Hide All       Importance:       Release date:       Installation order:         Show All Hide All       Importance:       Release date:       Installation order:         Show All Hide All       Importance:       Release date:       Installation order:         Show All Hide All       Importance:       Release date:       Importance:         Importance:       Dell Open Manage Printer Manager Software View details       Software:       Open Prints Once:       Release date:       Day:       Last Updated:       10 Apr 2015   Optional         Version v2.7b, A12          Other versions anallable       Import Print:       Download File       Add to:       download list         Dell Open Print Driver:       View details       Software:       Optional       Distributer:       Software:       Distributer:       Distributer:       Distribute                                                                                                    |                 | More filters                                                                                                    |
| View by:       Category       Importance       Release date       Installation order         Show All   Hide All       Imaging Solutions and Services (3 files)         Dell Open Manage Printer Manager Software: View details       Software_OMPM_Dell_A12_Win.zip   ALL (264 M8)         Imaging Solutions and Services (3 files)       Dell Open Manage Printer Manager Software: View details         Software_OMPM_Dell_A12_Win.zip   ALL (264 M8)       Imaging Solutions and Services (Release date 10 Apr 2015   Last Updated 10 Apr 2015   Optional         Version v2.7b, A12   ▼ Other versions available       Download File       Add to download list         Dell Open Print Driver:       View details       Software_OPD_Dell_A11_Win.zip   ALL (13 M8)         Imaging Solutions and Services   Release date 21 Mar 2014   Last Updated 21 Mar 2014   Optional       Version 1.91 A11         Ownload File       Add to download list       Dell Open Print Driver View details         Software_OPD_MEL_Dell_A0P_Win.zip   ALL (6 M8)       Imaging Solutions and Services   Release date 23 Sep 2013   Last Updated 26 Sep 2014   Optional         Version 1.80.7863.0,A09   ▼ Other versions available       Download File       Add to download list                                                                                                    | View by:       Category       Importance       Release date       Installation order         Show All   Hide All       Imaging Solutions and Services (3 files)         Oell Open Manage Printer Manager Software View details       Software_OMPM_Dell_A12_Vin.zip   ALL (264 M8)         Imaging Solutions and Services   Release date 10 Apr 2015   Last Updated 10 Apr 2015   Optional         Version v2.7h, A12   ♥ Other versions evaluable         Imaging Solutions and Services   Release date 10 Apr 2014   Last Updated 21 Mar 2014   Optional         Version v2.7h, A12   ♥ Other versions evaluable         Imaging Solutions and Services   Release date 10 Apr 2014   Last Updated 21 Mar 2014   Optional         Version v2.7h, A12   ♥ Other versions evaluable         Imaging Solutions and Services   Release date 21 Mar 2014   Last Updated 21 Mar 2014   Optional         Version 1.01.411         Imaging Solutions and Services   Release date 23 Sep 2013   Last Updated 26 Sep 2014   Optional         Version 1.80.7863.0,A09   ♥ Other versions available         Imaging Solutions and Services   Release date 23 Sep 2013   Last Updated 26 Sep 2014   Optional         Version 1.80.7863.0,A09   ♥ Other versions available         Imaging Solutions and Services   Release date 23 Sep 2013   Last Updated 26 Sep 2014   Optional         Version 1.80.7863.0,A09   ♥ Other versions available         Imaging Solutions and Services   Add to download list                                                                                                    |                 | English 🛿   Clear all                                                                                                    |
| <ul> <li>              Firmware (1 file)      </li> <li>             Mraging Solutions and Services (3 files)         </li> <li>             Dell Open Manage Printer Manager Software View details             Software_OMPM_Dell_A12_Win.zip   ALL (264 MB)             Imaging Solutions and Services   Release date 10 Apr 2015   Last Updated 10 Apr 2015   Optional             Version v2.7h,A12                Other versions available             Lownload File             Software_OPD_Dell_A11_Win.zip   ALL (13 MB)             Imaging Solutions and Services   Release date 21 Mar 2014   Last Updated 21 Mar 2014   Optional             Version 1.91 A11             Lownload File             Software_OPD_MSI_Dell_A09_Win.zip   ALL (6 MB)             Imaging Solutions and Services   Release date 23 Sep 2013   Last Updated 26 Sep 2014   Optional             Version 1.80.7863.0,A09                Other versions available             Lownload File             M dt to download list</li></ul>                                                                                                    | <ul> <li>              Firmware (1 file)      </li> <li>             Imaging Solutions and Services (3 files)         </li> <li>             Dell Open Manage Printer Manager Software View details             Software_00PM-Dell_A12_Vim. Taip   ALL (64 M8)             Imaging Solutions and Services   Release date 10 Apr 2015   Last Updated 10 Apr 2015   Optional             Version v2.7h, A12   ♥ Other versions available             </li>             Denl Open Print Driver View details             Software_00PD_Dell_A11_Win.zip   ALL (13 M8)             Imaging Solutions and Services   Release date 21 Mar 2014   Last Updated 21 Mar 2014   Optional             Version 1.91.A11               Denl Open Print Driver View details                  Denl Open Print Driver View details                 Software_0PD_Dell_A11_Win.zip   ALL (13 M8)             Imaging Solutions and Services   Release date 21 Mar 2014   Last Updated 21 Mar 2014   Optional                 Version 1.91.A11                 Denl Open Print Driver View details                 Software_0PD_MSL Dell_A09_Win.zip   ALL (6 M8)             Imaging Solutions and Services   Release date 23 Sep 2013   Last Updated 26 Sep 2014   Optional                 Version 1.80.7863.0,A09   ♥ Other versions available                 Download File                 Download File                 Add to download list</ul>                                                                                                    |                 | View by: Category Importance Release date Installation order Show All   Hide All                                                                 |
| <ul> <li>Imaging Solutions and Services (3 files)</li> <li>Dell Open Manager Printer Manager Software View details.<br/>Software_OMPM, Dell_A12_Win.zip   ALL (264 MB)<br/>Imaging Solutions and Services   Release date 10 Apr 2015   Diptional<br/>Version V2.7h, A12   ♥ Other versions available</li></ul>                                                                                                    | <ul> <li>Imaging Solutions and Services (3 files)</li> <li>Dell Open Manage Printer Manager Software View details<br/>Software_OMPM_Dell_A12_Win.zip   ALL (24 M8)<br/>Imaging Solutions and Services   Release date 10 Apr 2015   Last Updated 10 Apr 2015   Optional<br/>Version v2.7h,A12   ♥ Other versions available</li> <li>Download File ■ Add to download list</li> <li>Dell Open Print Driver View details<br/>Software_OPD_Dell_A11_Win.zip   ALL (13 M8)<br/>Imaging Solutions and Services   Release date 21 Mar 2014   Last Updated 21 Mar 2014   Optional<br/>Version 191.A11</li> <li>Download File ■ Add to download list</li> <li>Dell Open Print Driver View details<br/>Software_OPD_MEL_A11_Win.zip   ALL (16 M8)<br/>Imaging Solutions and Services   Release date 23 Sep 2013   Last Updated 26 Sep 2014   Optional<br/>Version 1.80.7863.0,A09   ♥ Other versions available</li> <li>Download File ■ Add to download list</li> </ul>                                                                                                    |                 | Firmware (1 file)                                                                                                    |
| Dell Open Manage Printer Manager Software View details         Software_OMPM_Dell_A12_Win.zip   ALL (264 MB)         Imaging Solutions and Services   Release date 10 Apr 2015   Last Updated 10 Apr 2015   Optional         Version v2.7h,A12   ♥ Other versions available         ▲ Download File         ▲ Add to download list         Dell Open Print Driver View details         Software_OPD_DelL_A11_Win.zip   ALL (13 MB)         Imaging Solutions and Services   Release date 21 Mar 2014   Last Updated 21 Mar 2014   Optional         Version 1 91. A11         ● Download File         ● Add to download list         Dell Open Print Driver View details         Software_OPD_DelL_A02_Win.zip   ALL (6 MB)         Imaging Solutions and Services   Release date 23 Sep 2013   Last Updated 26 Sep 2014   Optional         Version 1.80.7863.0,049   ♥ Other versions available         ▲ Download File         ■ Add to download list                                                                                                    | Dell Open Manage Printer Manager Software View details         Software_OMPM_Dell_A12_Win.zip   ALL (264 MB)         Imaging Solutions and Services   Release date 10 Apr 2015   Last Updated 10 Apr 2015   Optional         Wersion V2.7h,A12   ▼ Other versions available         Doll Open Print Driver View details         Software_OPD_Dell_A11_Win.zip   ALL (13 MB)         Imaging Solutions and Services   Release date 21 Mar 2014   Last Updated 21 Mar 2014   Optional         Version 1-91_A11         Version 1-91_A11         Open Print Driver View details         Software_OPD_Dell_A11_Win.zip   ALL (6 MB)         Imaging Solutions and Services   Release date 23 Sep 2013   Last Updated 26 Sep 2014   Optional         Version 1-91_A11         Open Print Driver View details         Software_OPD_MSI_Dell_A09_Win.zip   ALL (6 MB)         Imaging Solutions and Services   Release date 23 Sep 2013   Last Updated 26 Sep 2014   Optional         Version 1.80.7863.0,A09   ♥ Other versions available         Imaging Solutions and Services   Release date 23 Sep 2013   Last Updated 26 Sep 2014   Optional         Version 1.80.7863.0,A09   ♥ Other versions available         Imaging Solutions and Services   Release date 23 Sep 2013   Last Updated 26 Sep 2014   Optional         Version 1.80.7863.0,A09   ♥ Other versions available         Optimized File                                                                                                    |                 | Imaging Solutions and Services (3 files)                                                                                                    |
| Software_OMPM_DelL_A12_Win.zip   ALL (42 M8)<br>Imaging Solutions and Services   Release date 10 Apr 2015   Last Updated 10 Apr 2015   Optional<br>Version v2.7h,A12   ♥ Other versions available<br>Download File ■ Add to download list<br>Dell Open Print Driver View details<br>Software_OPD_DelL_A11_Win.zip   ALL (13 M8)<br>Imaging Solutions and Services   Release date 21 Mar 2014   Last Updated 21 Mar 2014   Optional<br>Version 1.91_A11<br>Download File ■ Add to download list<br>Dell Open Print Driver View details<br>Software_OPD_MSL_DelL_A09_Win.zip   ALL (6 M8)<br>Imaging Solutions and Services   Release date 23 Sep 2013   Last Updated 26 Sep 2014   Optional<br>Version 1.80.7863.0,A09   ♥ Other versions available<br>Download File ■ Add to download list<br>Download File ■ Add to download list<br>Continue                                                                                                    | Software_OMPM_Dell_AT2_Win.zip   ALL (24 MB)<br>Imaging Solutions and Services   Release date 10 Apr 2015   Last Updated 10 Apr 2015   Optional<br>Version v2.7h,A12   ♥ Other versions available<br>■ Download File ■ Add to download list<br>Dell Open Print Driver View details<br>Software_OPD_Dell_A11_Win.zip   ALL (13 MB)<br>Imaging Solutions and Services   Release date 21 Mar 2014   Last Updated 21 Mar 2014   Optional<br>Version 191_A11<br>● Download File ■ Add to download list<br>Dell Open Print Driver View details<br>Software_OPD_MSL_Dell_A09_Win.zip   ALL (6 MB)<br>Imaging Solutions and Services   Release date 23 Sep 2013   Last Updated 26 Sep 2014   Optional<br>Version 1.80.7863.0,A09   ♥ Other versions available<br>■ Download File ■ Add to download list<br>Continue                                                                                                    |                 | Dell Open Manage Printer Manager Software View details                                                                                           |
| Version v2.7h,A12   ▼ Other versions available         ▲ Download File       ▲ Add to download list         Dell Open Print Driver View details       Software_OPD_Dell_A11_Win.zip   ALL (13 AB)         Imaging Solutions and Services   Release date 21 Mar 2014   Last Updated 21 Mar 2014   Optional         Version 1 91.A11       ▲ Download File         ▲ Download File       ▲ Add to download list         Dell Open Print Driver View details       Software_OPD_MS_Dell_A09_Win.zip   ALL (6 MB)         Imaging Solutions and Services   Release date 23 Sep 2013   Last Updated 26 Sep 2014   Optional         Version 1.80.7863.0,A09   ▼ Other versions available         ▲ Download File       ▲ Add to download list                                                                                                    | Version v2.7h, A12   ▼ Other versions available<br>▲ Download File ■ Add to download list<br>Dell Open Print Driver View details<br>Software_OPD_Call_A11_Win.zip   ALL (13 MB)<br>Imaging Solutions and Services   Release date 21 Mar 2014   Last Updated 21 Mar 2014   Optional<br>Version 1.91, A11<br>◆ Download File ■ Add to download list<br>Dell Open Print Driver View details<br>Software_OPD_MSI_DelL, A09, Win.zip   ALL (6 MB)<br>Imaging Solutions and Services   Release date 23 Sep 2013   Last Updated 26 Sep 2014   Optional<br>Version 1.80.7863.0, A09   ◆ Other versions available<br>▲ Download File ■ Add to download list<br>Continue                                                                                                    |                 | Software_OMPM_Dell_A12_Win.zip   ALL (264 MB)<br>Imaging Solutions and Services   Release date 10 Apr 2015   Last Updated 10 Apr 2015   Optional |
| ▲ Download File       ■ Add to download list         Dell Open Print Driver View details       Software_OPD_Dell_A11_Win.zip   ALL (13 MB)         Imaging Solutions and Services   Release date 21 Mar 2014   Last Updated 21 Mar 2014   Optional         Version 1 91.411       ▲ Download File         ▲ Download File       ▲ Add to download list         Dell Open Print Driver View details       Software_OPD_MSI_Dell_A09_Win.zip   ALL (6 MB)         Imaging Solutions and Services   Release date 23 Sep 2013   Last Updated 26 Sep 2014   Optional         Version 1.80.7863.0,A09   ♥ Other versions available         ▲ Download File       ■ Add to download list                                                                                                    | ▲ Download File       ■ Add to download list         Dell Open Print Driver View details       Software_OPD_Dell_A11_Win.zip   ALL (13 MB)         Imaging Solutions and Services   Release date 21 Mar 2014   Last Updated 21 Mar 2014   Optional         Version 1 91.411       ▲ Download File         ▲ Download File       ▲ Add to download list         Dell Open Print Driver View details       Software_OPD_MSI_Dell_A09_Win.zip   ALL (6 MB)         Imaging Solutions and Services   Release date 23 Sep 2013   Last Updated 26 Sep 2014   Optional         Version 1.80.7863.0,A09   ♥ Other versions available         ▲ Download File       ■ Add to download list                                                                                                    |                 | Version v2.7h,A12                                                                                                    |
| Deil Open Print Driver View details         Software_OPD_Dell_A11_Win.zip   ALL (13 MB)         Imaging Solutions and Services   Release date 21 Mar 2014   Last Updated 21 Mar 2014   Optional         Version 1 91.A11         Download File         Add to download list         Dell Open Print Driver View details         Software_OPD_MSI_Dell_A09_Win.zip   ALL (6 MB)         Imaging Solutions and Services   Release date 23 Sep 2013   Last Updated 26 Sep 2014   Optional         Version 1.80.7863.0,A09   ♥ Other versions available         ▲ Download File         Add to download list                                                                                                    | Jeil Open Frint Driver View details         Software_OPD_DelL_Al1         Imaging Solutions and Services   Release date 21 Mar 2014   Last Updated 21 Mar 2014   Optional         Version 1 91_011         Download File         Add to download list         Dell Open Print Driver View details         Software_OPD_MSI_DelL_A09_Win.zip   ALL (6 MB)         Imaging Solutions and Services   Release date 23 Sep 2013   Last Updated 26 Sep 2014   Optional         Version 1.80.7863.0,A09   ♥ Other versions available         Download File       Add to download list                                                                                                    |                 | Download File     Add to download list                                                                                                    |
| Imaging Solutions and Services   Release date 21 Mar 2014   Last Updated 21 Mar 2014   Optional<br>Version 1 91.411<br>Download File Add to download list<br>Dell Open Print Driver View details<br>Software_OPD_MSI_DelL_A09_Win.zip   ALL (6 MB)<br>Imaging Solutions and Services   Release date 23 Sep 2013   Last Updated 26 Sep 2014   Optional<br>Version 1.80.7863.0,A09   ✓ Other versions available<br>Download File Add to download list<br>Continue                                                                                                    | Imaging Solutions and Services   Release date 21 Mar 2014   Last Updated 21 Mar 2014   Optional<br>Version 1.91_41<br>Download File<br>Add to download list<br>Dell Open Print Driver View details<br>Software_OPD_MSI_Dell_A09_Win.zip   ALL (6 MB)<br>Imaging Solutions and Services   Release date 23 Sep 2013   Last Updated 26 Sep 2014   Optional<br>Version 1.80.7863.0,A09   ♥ Other versions available<br>Download File Add to download list<br>Continue                                                                                                    |                 | Dell Open Print Driver View details<br>Software_OPD_Dell_A11_Win.zip   ALL (13 MB)                                                               |
| Continue                                                                                                    | Download File       Add to download list         Dell Open Print Driver       View details         Software_OPD_MSI_Dell_A09_Win.zip   ALL (6 MB)       Imaging Solutions and Services   Release date 23 Sep 2013   Last Updated 26 Sep 2014   Optional         Version 1.80.7863.0,A09   ♥ Other versions available       ● Download File         ▲ Download File       ● Add to download list                                                                                                    |                 | Imaging Solutions and Services   Release date 21 Mar 2014   Last Updated 21 Mar 2014   Optional                                                  |
| Dell Open Print Driver View details         Software_OPD_MSI_Dell_A09_Win.zip   ALL (6 MB)         Imaging Solutions and Services   Release date 23 Sep 2013   Last Updated 26 Sep 2014   Optional         Version 1.80.7863.0,A09   ♥ Other versions available         ▲ Download File       ▲ Add to download list                                                                                                    | Dell Open Print Driver View details         Software_OPD_MSI_Dell_A09_Win.zip   ALL (6 MB)         Imaging Solutions and Services   Release date 23 Sep 2013   Last Updated 26 Sep 2014   Optional         Version 1.80.7863.0,A09   ♥ Other versions available         ▲ Download File         ▲ Download File         ▲ Continue                                                                                                    |                 | Download File B Add to download list                                                                                                    |
| Sottware_OPU_MSI_Dell_AUy_Win.zip   ALL (6 MB)<br>Imaging Solutions and Services   Release date 23 Sep 2013   Last Updated 26 Sep 2014   Optional<br>Version 1.80.7863.0,A09   ♥ Other versions available                                                                                                    | Sottware_UPU_MSI_Uell_A09_Win.zp   ALL (6 MB)<br>Imaging Solutions and Services   Release date 23 Sep 2013   Last Updated 26 Sep 2014   Optional<br>Version 1.80.7863.0,A09   ♥ Other versions available                                                                                                    |                 | Dell Open Print Driver View details                                                                                                    |
| Version 1.80.7863.0,A09   Continue                                                                                                    | Version 1.80.7863.0,A09   Coher versions available                                                                                                    |                 | Imaging Solutions and Services   Release date 23 Sep 2013   Last Updated 26 Sep 2014   Optional                                                  |
| Continue                                                                                                    | Continue                                                                                                    |                 | Version 1.80.7863.0,A09    Control of the versions available                                                                                     |
| Continue                                                                                                    | Continue                                                                                                    |                 |                                                                                                    |
| Continue                                                                                                    | Continue                                                                                                    |                 |                                                                                                    |
| Continue                                                                                                    | Continue                                                                                                    |                 |                                                                                                    |
| Continue                                                                                                    | Continue                                                                                                    |                 |                                                                                                    |
| Continue                                                                                                    | Continue                                                                                                    |                 |                                                                                                    |
| Continue                                                                                                    | Continue                                                                                                    |                 |                                                                                                    |
|                                                                                                    |                                                                                                    |                 | Continue                                                                                                    |
|                                                                                                    |                                                                                                    |                 |                                                                                                    |
|                                                                                                    |                                                                                                    |                 |                                                                                                    |
|                                                                                                    |                                                                                                    |                 |                                                                                                    |
|                                                                                                    |                                                                                                    |                 |                                                                                                    |
|                                                                                                    |                                                                                                    |                 |                                                                                                    |
|                                                                                                    |                                                                                                    |                 |                                                                                                    |

9. When prompted, dot Save File and click OK.

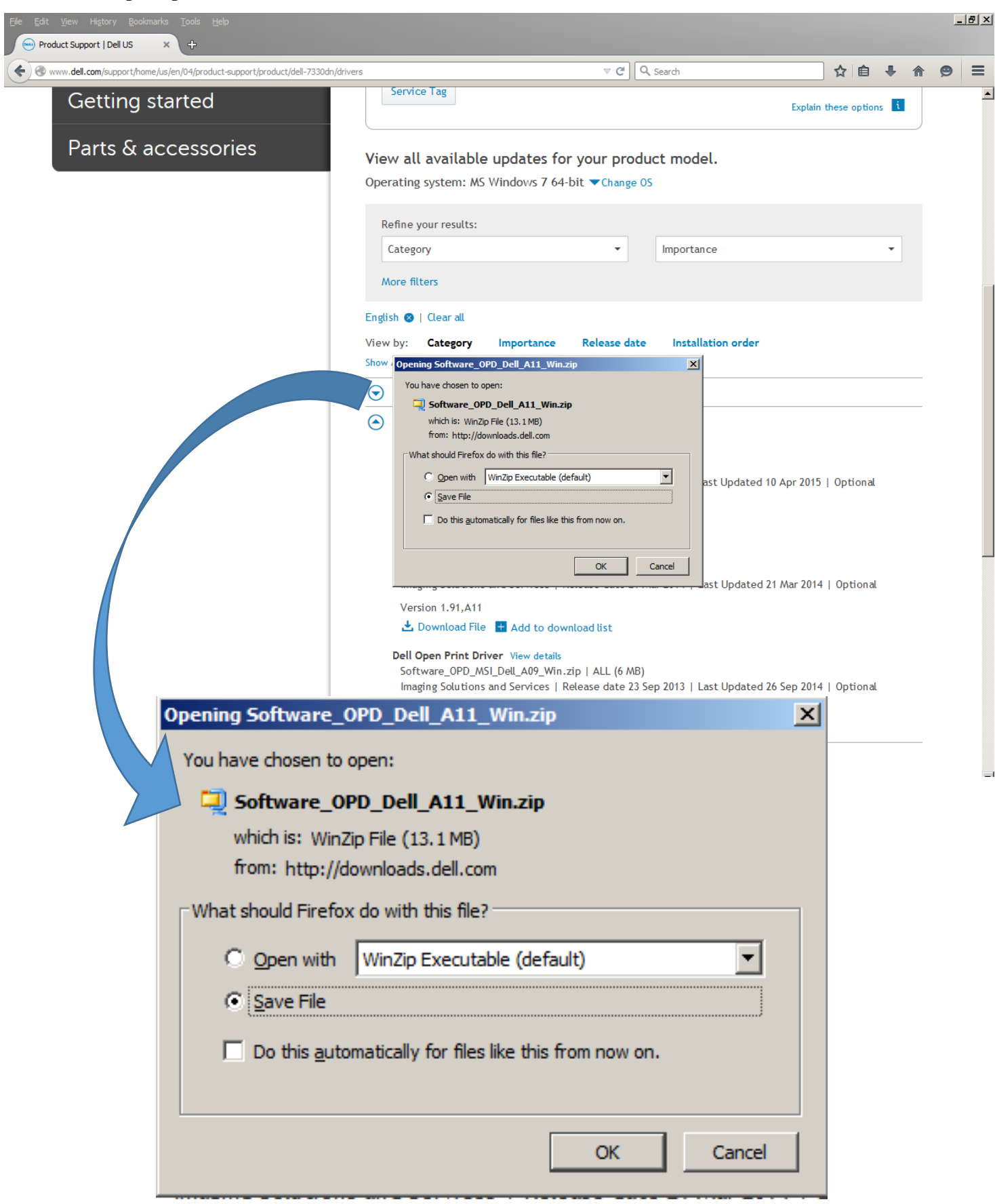

10. When prompted on what and where to save the file to, on the Navigation pane, select the *Boot* (*C*:) folder and within that folder, double click **Dell** folder. Then click **Open**.

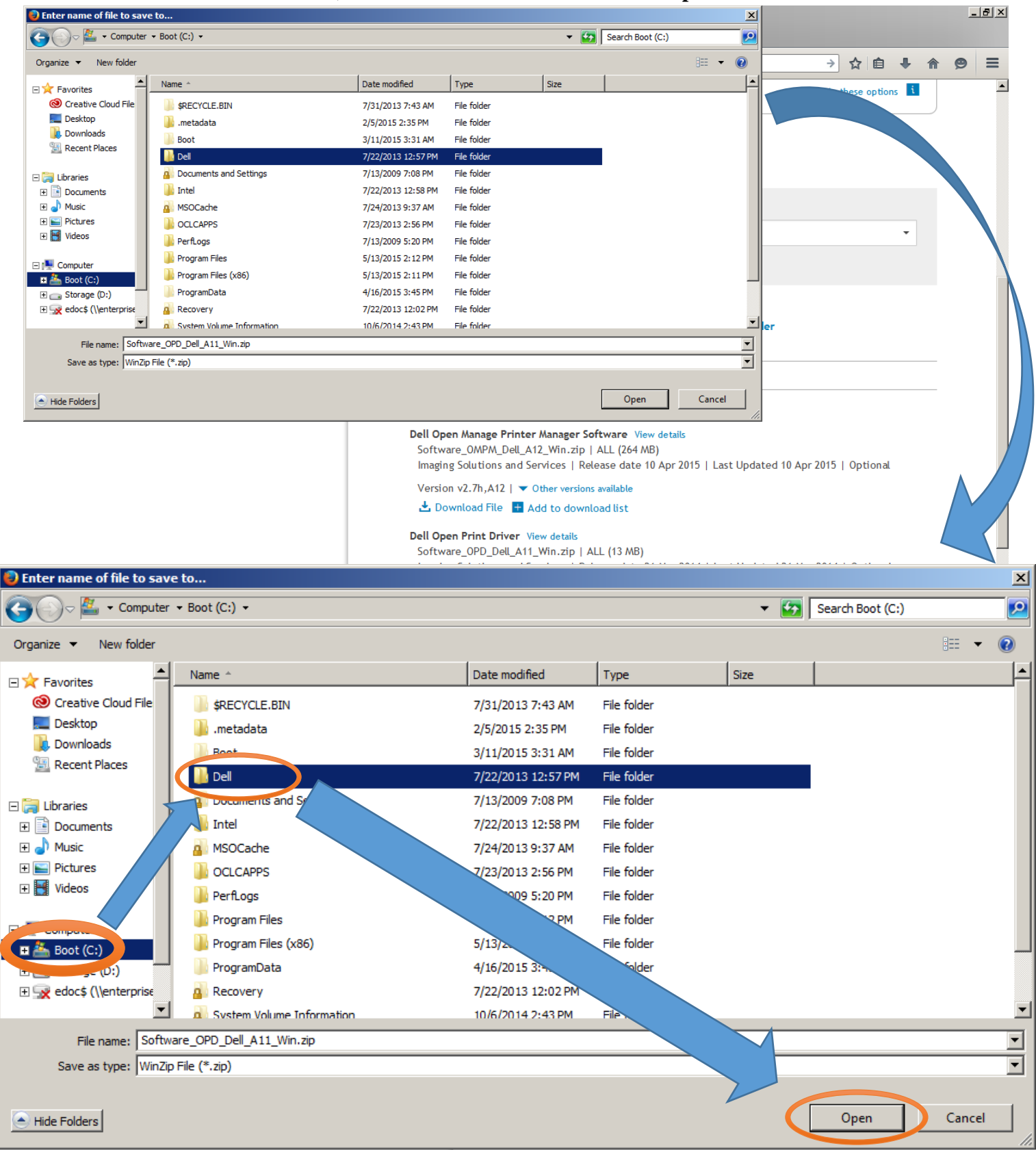

#### 11. Within the *Dell* folder, double click on the **Drivers** folder

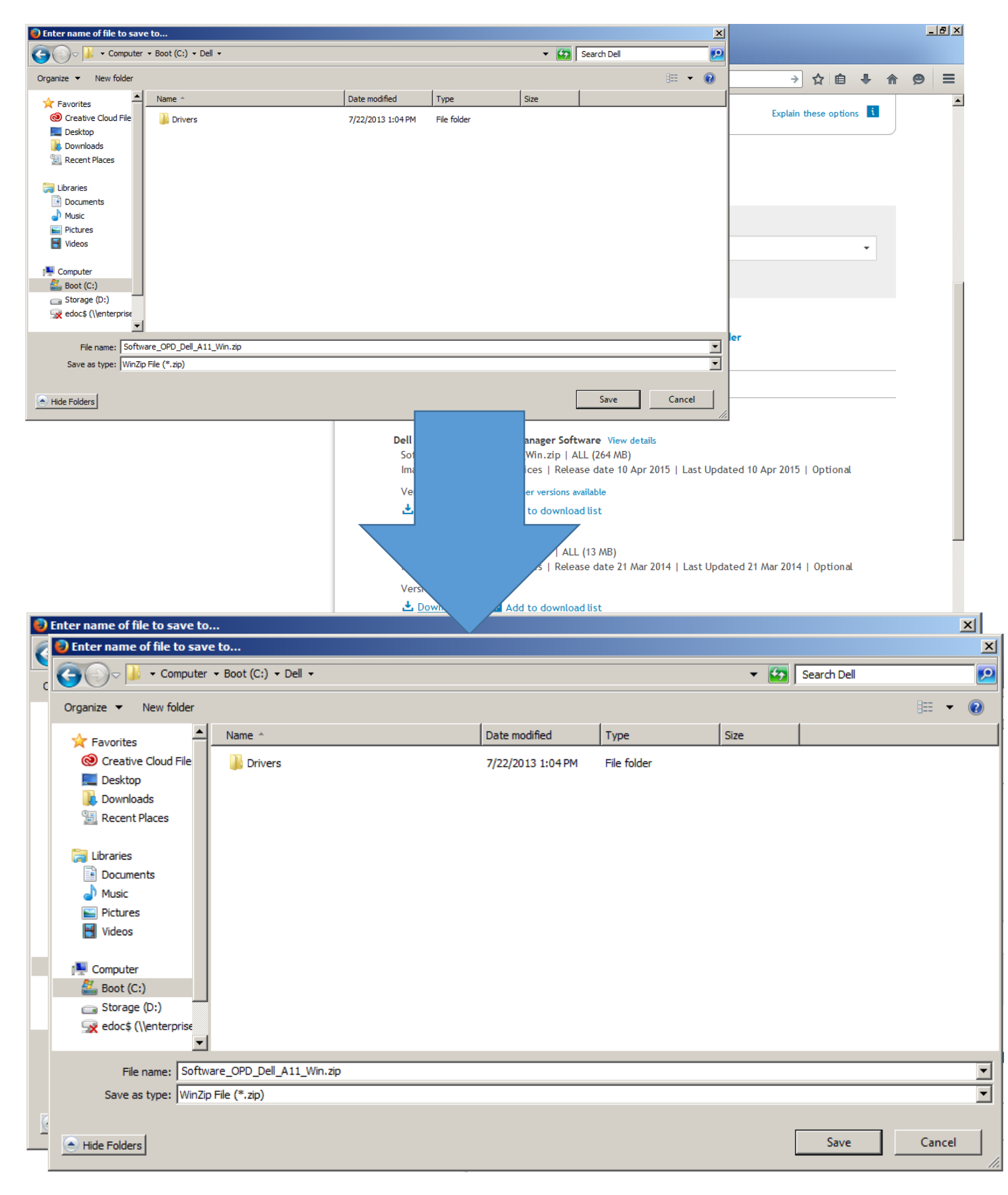

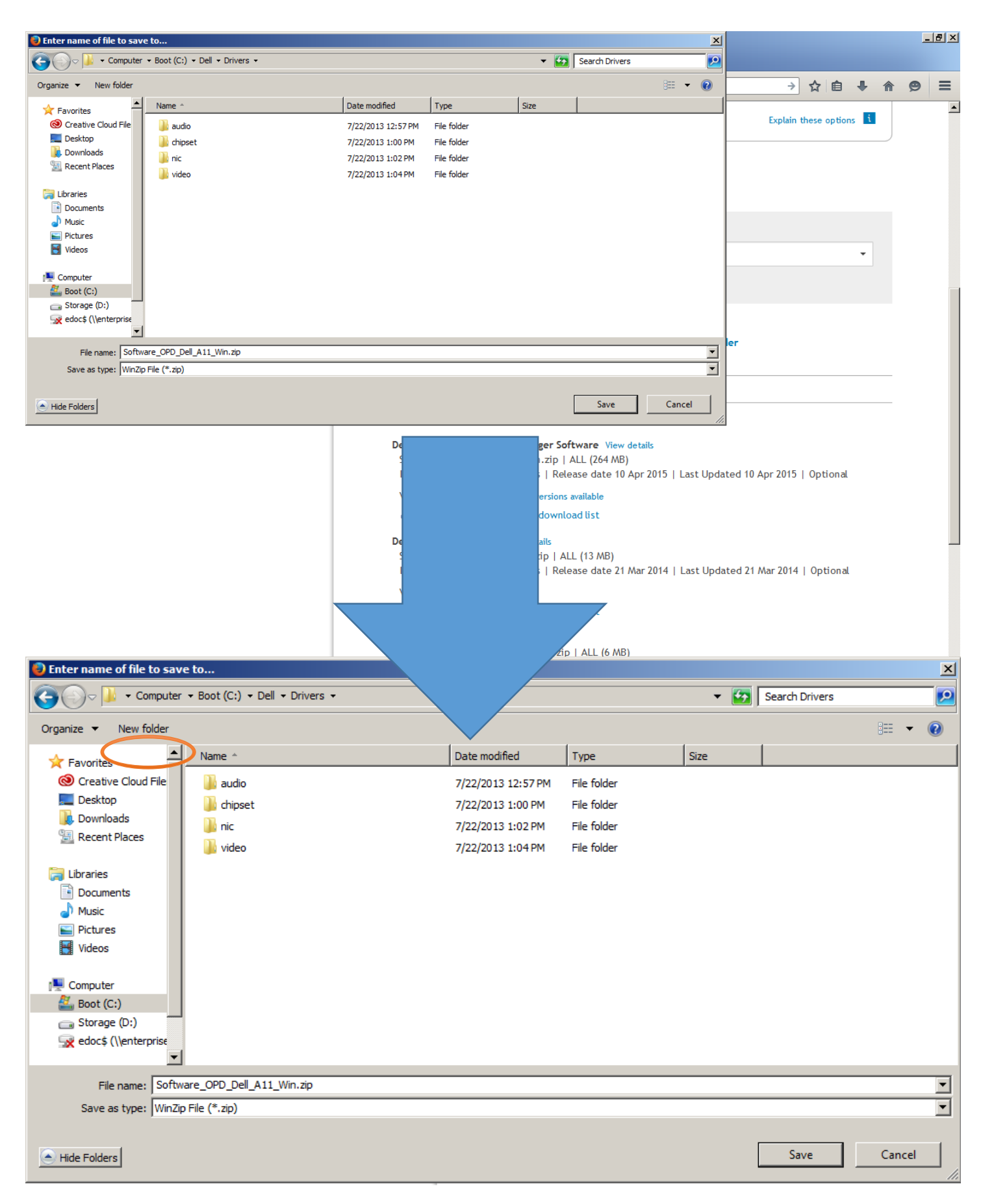

#### 12. Within the Drivers folder, on the menu bar, click New Folder

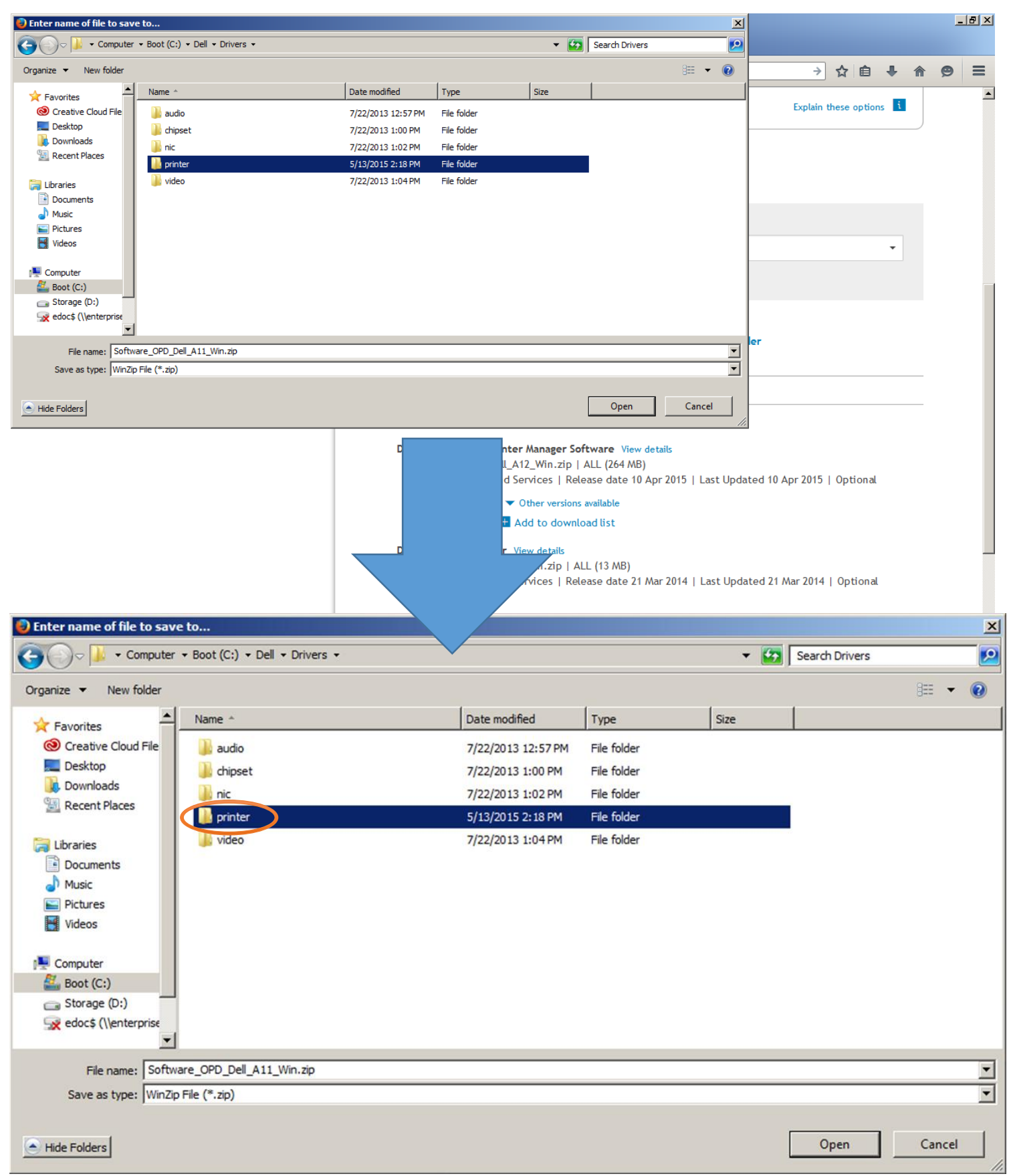

#### 13. When the new folder is created, rename it printer

14. Double click on the *printer* folder (or highlight and click open) and click **Save** 

| Enter name of file to sav | e to                                   |               |                 |      |                |        | ×    |
|---------------------------|----------------------------------------|---------------|-----------------|------|----------------|--------|------|
| G V Computer              | ▼ Boot (C:) ▼ Dell ▼ Drivers ▼ printer |               |                 | - 🛃  | Search printer |        | 2    |
| Organize 🔻 New folder     |                                        |               |                 |      |                |        | ?    |
| Favorites                 | Name ^                                 | Date modified | Туре            | Size |                |        |      |
| Oreative Cloud File       |                                        | No items mat  | ch your search  |      |                |        |      |
| 🧾 Desktop                 |                                        | No reens mad  | ar your search. |      |                |        |      |
| 🐌 Downloads               |                                        |               |                 |      |                |        |      |
| 🖳 Recent Places           |                                        |               |                 |      |                |        |      |
| E Libraries               |                                        |               |                 |      |                |        |      |
| Documents                 |                                        |               |                 |      |                |        |      |
| Music                     |                                        |               |                 |      |                |        |      |
| Pictures                  |                                        |               |                 |      |                |        |      |
| Videos                    |                                        |               |                 |      |                |        |      |
|                           |                                        |               |                 |      |                |        |      |
| Computer                  |                                        |               |                 |      |                |        |      |
| Storage (D:)              |                                        |               |                 |      |                |        |      |
| edoc\$ (\\enterprise      |                                        |               |                 |      |                |        |      |
| -                         |                                        |               |                 |      |                |        |      |
| File name: Softw          | vare_OPD_Dell_A11_Win.zip              |               |                 |      |                |        | -    |
| Save as type: WinZip      | p File (*.zip)                         |               |                 |      |                |        | -    |
|                           |                                        |               |                 |      |                |        |      |
| A Hide Folders            |                                        |               |                 |      | Save           | Cancel |      |
|                           |                                        |               |                 |      |                |        | _ // |

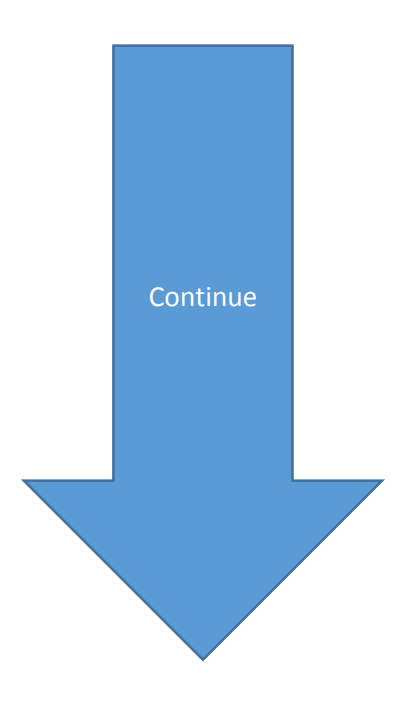

 After the files are saved to the *printer* folder, open the *printer* folder (located in C:\Dell\Drivers\printer), right click the file Software\_OPD\_Dell\_A11\_Win.zip and on the drop down menu, click 7-Zip.

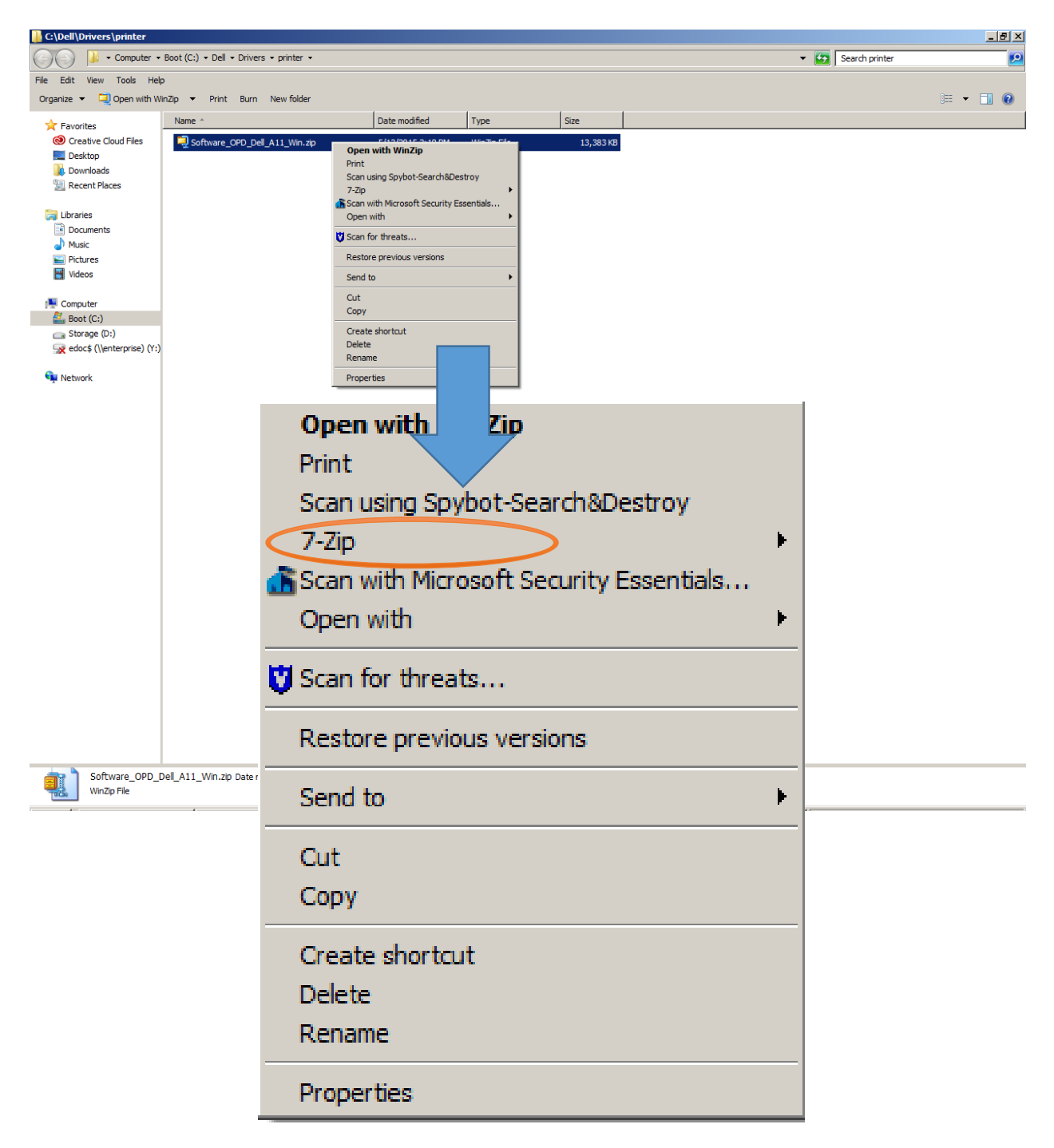

16. Within the **7-zip** drop down menu, select **Extract Here** 

| a                                       |                                    |                                       |
|-----------------------------------------|------------------------------------|---------------------------------------|
| Open with WinZip                        |                                    |                                       |
| Print                                   |                                    |                                       |
| Scan using Spybot-Search&Destroy        | 1                                  |                                       |
| 7-Zip                                   | Open archive                       |                                       |
| Scan with Microsoft Security Essentials | Extract files                      |                                       |
| Open with                               | Extract Here                       |                                       |
| 💟 Scan for threats                      | Extract to "Softwa<br>Test archive | are_OPD_Dell_A11_Win\"                |
| Restore previous versions               | Add to archive                     |                                       |
|                                         | Compress and em                    | ail                                   |
| Send to                                 | Add to "Software                   | OPD_Dell_A11_Win.7z"                  |
| Cut                                     | Compress to "Sof                   | tware_OPD_Dell_A11_Win.7z" and email  |
| Сору                                    | Add to "Software                   | OPD_Dell_A11_Win.zip"                 |
|                                         | Compress to "Sof                   | tware_OPD_Dell_A11_Win.zip" and email |
| Create shortcut                         |                                    |                                       |
| Delete                                  |                                    |                                       |
| Rename                                  |                                    |                                       |
| Properties                              |                                    |                                       |
|                                         | -                                  |                                       |
|                                         |                                    |                                       |
|                                         |                                    |                                       |
|                                         |                                    |                                       |
|                                         |                                    |                                       |
|                                         |                                    |                                       |
|                                         |                                    |                                       |
|                                         |                                    |                                       |
|                                         | <b>•</b> • • •                     |                                       |
|                                         | Continue                           |                                       |
|                                         |                                    |                                       |
|                                         |                                    |                                       |
|                                         |                                    |                                       |
|                                         |                                    |                                       |

17. After the file has successfully unzipped into the *printer* folder, double click the **dellopd.msi** file

| 🕌 C:\Dell\Drivers\printer          |                                                               |                           |                     |            |                     |                |     | . 8 × |
|------------------------------------|---------------------------------------------------------------|---------------------------|---------------------|------------|---------------------|----------------|-----|-------|
| Computer •                         | Boot (C:) • Dell • Drivers • printer •                        |                           |                     |            | - 🛃                 | Search printer |     | 2     |
| File Edit View Tools Help          | þ                                                             |                           |                     |            |                     |                |     |       |
| Organize 🔻 👸 Install 🔻             | Burn New folder                                               |                           |                     |            |                     | 3==            | - 🔳 | (?)   |
|                                    | Name ^                                                        | Date modified             | Туре                | Size       |                     |                |     |       |
| Creative Cloud Files               | driver package                                                | 3/17/2014 3:44 PM         | File folder         |            |                     |                |     |       |
| Marktop                            | 🔂 dellopd.msi                                                 | 3/17/2014 3:46 PM         | Windows Installer P | 7,604 KB   |                     |                |     |       |
| Downloads                          | -                                                             |                           |                     |            |                     |                |     |       |
| Recent Places                      |                                                               |                           |                     |            |                     |                |     |       |
| 🥞 Libraries                        |                                                               |                           |                     |            |                     |                |     |       |
| Documents                          |                                                               |                           |                     |            |                     |                |     |       |
| Pictures                           |                                                               |                           |                     |            |                     |                |     |       |
| Videos                             |                                                               |                           |                     |            |                     |                |     |       |
| 1 Computer                         |                                                               |                           |                     |            |                     |                |     |       |
| Boot (C:)                          |                                                               |                           |                     |            |                     |                |     |       |
| Storage (D:)                       |                                                               |                           |                     |            |                     |                |     |       |
| 🙀 edoc\$ (\\enterprise) (Y:)       |                                                               |                           |                     |            |                     |                |     |       |
| 👊 Network                          |                                                               |                           |                     |            |                     |                |     |       |
|                                    |                                                               |                           |                     |            |                     |                |     |       |
|                                    |                                                               |                           |                     |            |                     |                |     |       |
|                                    |                                                               |                           |                     |            |                     |                |     |       |
|                                    |                                                               |                           |                     |            |                     |                |     |       |
|                                    |                                                               |                           |                     |            |                     |                |     |       |
|                                    |                                                               |                           |                     |            |                     |                |     |       |
|                                    |                                                               |                           |                     |            |                     |                |     |       |
|                                    |                                                               | •                         |                     |            |                     |                |     |       |
| surn New                           | Tolder                                                        |                           |                     |            |                     |                |     | 10.   |
|                                    |                                                               |                           | 1                   |            | [_                  | 1              | 1   |       |
| Name ^                             |                                                               |                           | Date mod            | dified     | Type                | Size           |     |       |
|                                    |                                                               |                           |                     |            |                     |                |     |       |
| 📗 driver                           | package                                                       |                           | 3/17/201            | 4 3:44 PM  | File folder         |                |     |       |
| - <b>1</b>                         | J                                                             |                           | 2/17/201            | 4 D. 46 DM | Windows Testelles D | 7.004          | WD. |       |
| le dellopo                         | a.msi                                                         |                           | 3/1//201            | .4 3:46 PM | Windows Installer P | . 7,604        | КВ  |       |
|                                    |                                                               |                           |                     |            |                     |                |     |       |
|                                    |                                                               |                           |                     |            |                     |                |     |       |
|                                    |                                                               |                           |                     |            |                     |                |     |       |
|                                    |                                                               |                           |                     |            |                     |                | -   |       |
| dellopd.msi<br>Windows Installer P | Date modified: 3/17/2014 3:46 PM Dat<br>Package Size: 7.42 MB | te created: 2/24/2014 7:3 | 0 AM                |            |                     |                |     |       |
| LING.                              | · · · · · · · · · · · · · · · · · · ·                         |                           |                     | 4          | 4                   |                |     |       |
|                                    |                                                               |                           |                     |            |                     |                |     |       |
|                                    |                                                               |                           |                     |            |                     |                |     |       |
|                                    |                                                               |                           |                     |            |                     |                |     |       |
|                                    |                                                               |                           |                     |            |                     |                |     |       |
|                                    |                                                               |                           |                     |            |                     |                |     |       |
|                                    |                                                               |                           |                     |            |                     |                |     |       |
|                                    |                                                               |                           |                     |            |                     |                |     |       |
|                                    |                                                               |                           |                     |            |                     |                |     |       |
|                                    |                                                               |                           |                     |            |                     |                |     |       |
|                                    |                                                               |                           |                     |            |                     |                |     |       |
|                                    |                                                               |                           |                     |            |                     |                |     |       |
|                                    |                                                               |                           |                     |            |                     |                |     |       |
|                                    |                                                               |                           | Conti               | nuo        |                     |                |     |       |

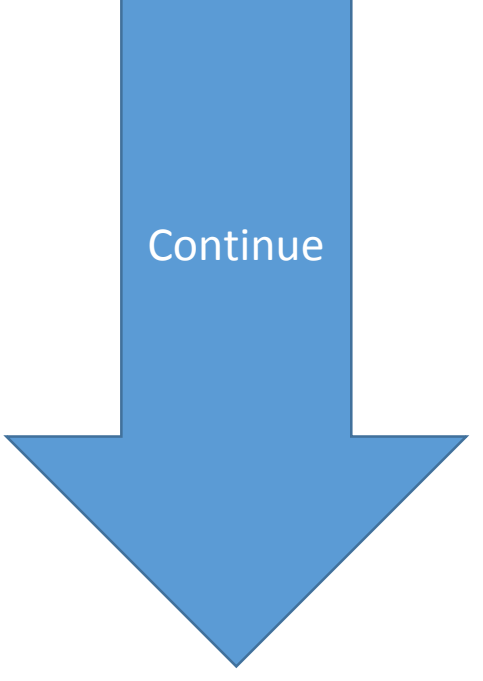

18. At Welcome to the Dell Open Print Driver Installer, click Next.

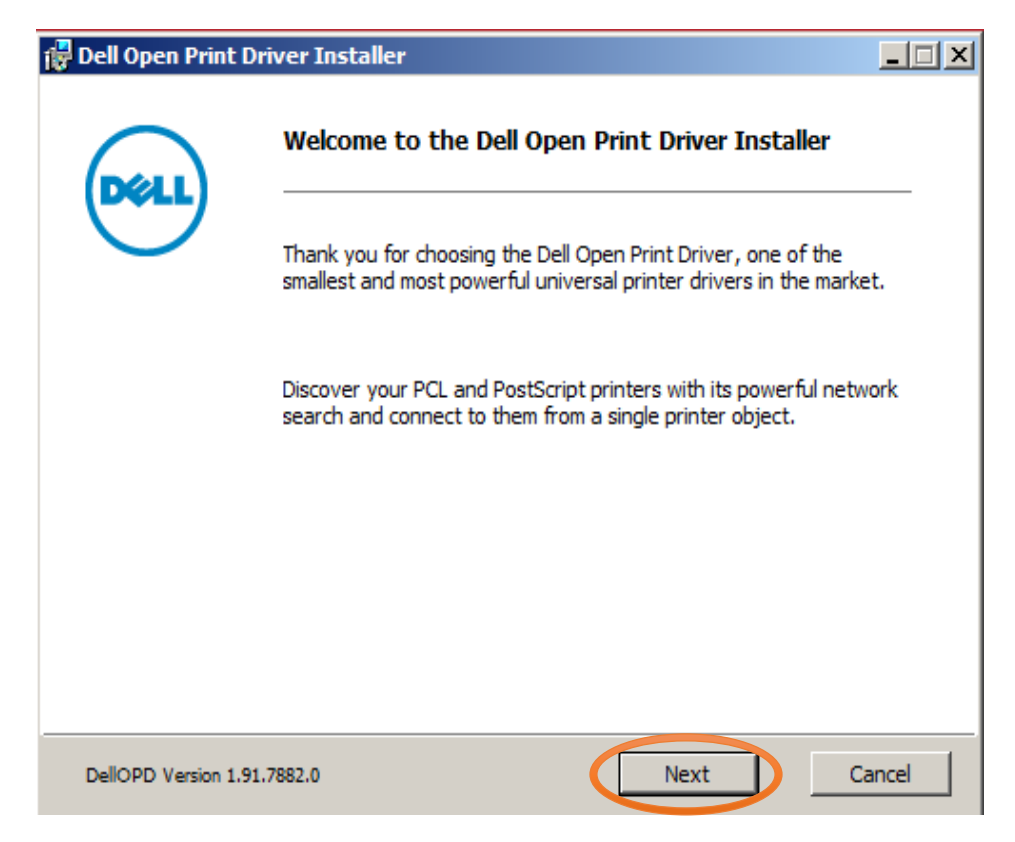

19. At License Agreement, check the box "I accept the terms in the License Agreement" and click Next.

| F Dell Open Print Driver Installer                                                                                                    | _ 🗆 ×       |
|----------------------------------------------------------------------------------------------------|-------------|
| License Agreement                                                                                                    | DEL         |
| Please read the License Agreement below. Page Down to read the entire agreemen<br>install this Software you must accept all the terms of this agreement.                                                                                                    | nt. To      |
| Dell Software License Agreement                                                                                                    | -           |
| This is a legal agreement between you, the user, and Dell Global B.V. (Singapore<br>Branch) ("Dell") This agreement covers all software that is distributed with the Dell<br>product, for which there is no separate license agreement between you and the<br>manufacturer or owner of the software (collectively the "Software"). This agreem<br>is not for the sale of Software or any other intellectual property. All title and<br>intellectual property rights in and to Software is owned by the manufacturer or<br>owner of the Software. All rights not expressly granted under this agreement are<br>reserved by the manufacturer or owner of the Software. By opening or breaking the<br>seal on the Software packet(s), installing or downloading the Software, or using the | hent<br>the |
| I accept the terms in the License Agreement                                                                                                    |             |
| Back Next                                                                                                    | Cancel      |

20. At *Ready to install the Dell Open Print Driver*, if the Dell Open Printer you are installing is desired as the default printer, you may leave both boxes checked. If not, only uncheck the box "Make Dell Open Print Driver the Default Printer". Then click **Install**.

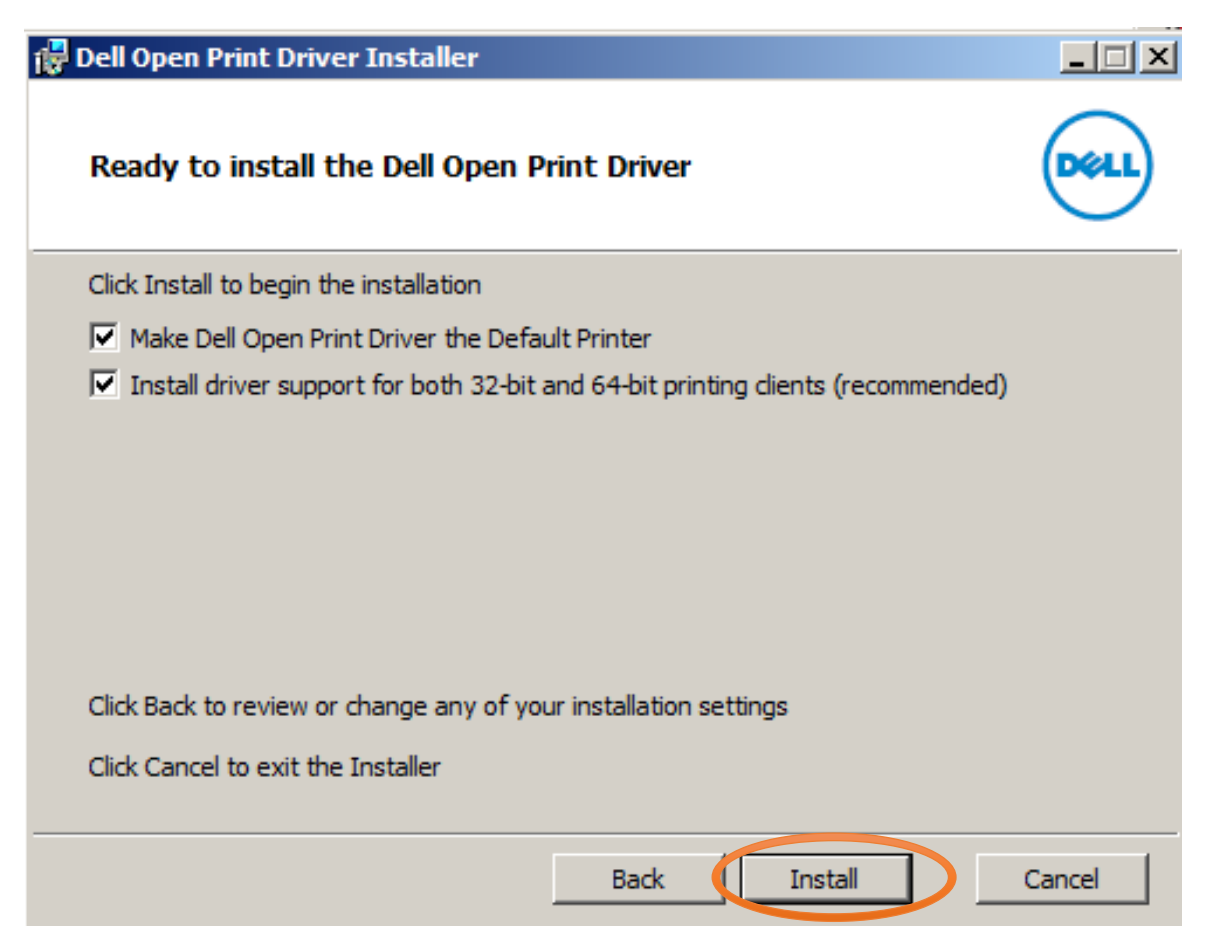

21. At *Configuration*, click **Discovery...** 

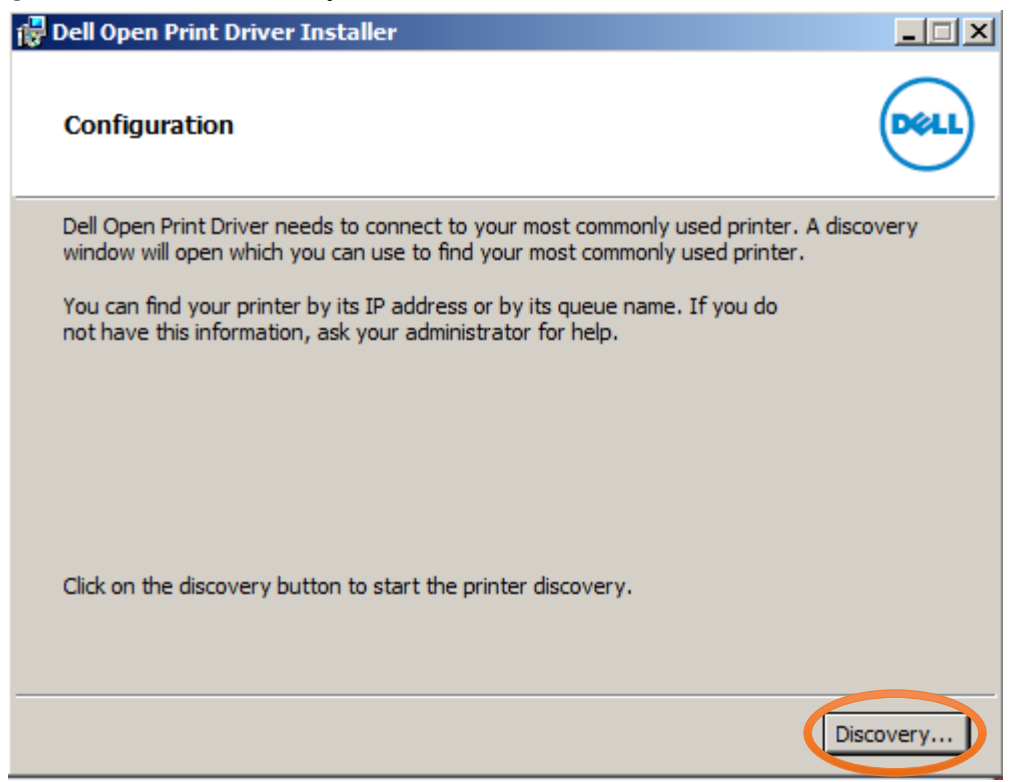

22. At the *Dell Open Printer Driver - Select Printer*, if the printer is found under *Available Printers*, click it once and click **OK**.

| <sup>T</sup> Dell Open Philt Driver - Se | aect Philter                         |     |                                                                                                    |                                                                                                    |
|------------------------------------------|--------------------------------------|-----|----------------------------------------------------------------------------------------------------|----------------------------------------------------------------------------------------------------|
| Available Printers (1/1)                 |                                      |     | Printer Informati                                                                                             | ion                                                                                                    |
| Type Name<br>Dell 7330dn Mono Laser      | Location<br>Printer Dell 7330dn;OS10 | 0.5 | Model<br>Location<br>Address<br>MAC Address<br>Color Printing<br>Duplex Printing<br>Secure Printing<br>Status | Dell 7330dn Mono Laser Printer<br>Dell 7330dn;OS10.55,PS5.3.1,.<br>128.171.10.20<br>00:00:AA:AE:A2:AF<br>No<br>Yes<br>No<br>Ready To Print |
| Find specific Printer                    |                                      | >>  |                                                                                                    |                                                                                                    |
| Filter Printer List                      | l Printers only<br>esh Printer List  |     |                                                                                                    |                                                                                                    |
| << Advanced Search                       | ]                                    |     | OK Can                                                                                                    | cel Properties Help                                                                                                    |

If the printer is not found under *Available Printers*, enter the IP address: **128.171.10.20** in *Find specific Printer*, click the right arrow, select the printer once it's found, and click **OK**.

| <b>\vail</b> a         | able Printers (2/2)                                                                                  |                                | Printer Information                                                                                           | ation                                                                                                    |
|------------------------|----------------------------------------------------------------------------------------------------|--------------------------------|----------------------------------------------------------------------------------------------------|----------------------------------------------------------------------------------------------------|
| Type                   | Name<br>Dell 7330dn Mono Laser Printer                                                               | Location<br>Dell 7330dn;OS10.5 | Model<br>Location<br>Address<br>MAC Address<br>Color Printing<br>Duplex Printing<br>Secure Printing<br>Status | Dell 7330dn Mono Laser Printer<br>Dell 7330dn;OS10.55,PS5.3.1,.<br>128.171.10.20<br>00:00:AA:AE:A2:AF<br>No<br>Yes<br>No<br>Ready To Print Tray 6 Empty |
| Find :<br>12<br>Filter | specific Printer<br>8.171.10.20<br>Printer List<br>Show Network connected Printers<br>Refresh Printe | only<br>List                   |                                                                                                    |                                                                                                    |
|                        | Kenesin nine                                                                                         |                                |                                                                                                    |                                                                                                    |

23. At *Installation Successful*, reconfirm the **Name**, **Model**, **Location**, and **Address** of the printer. If the information is accurate, click **Close**.

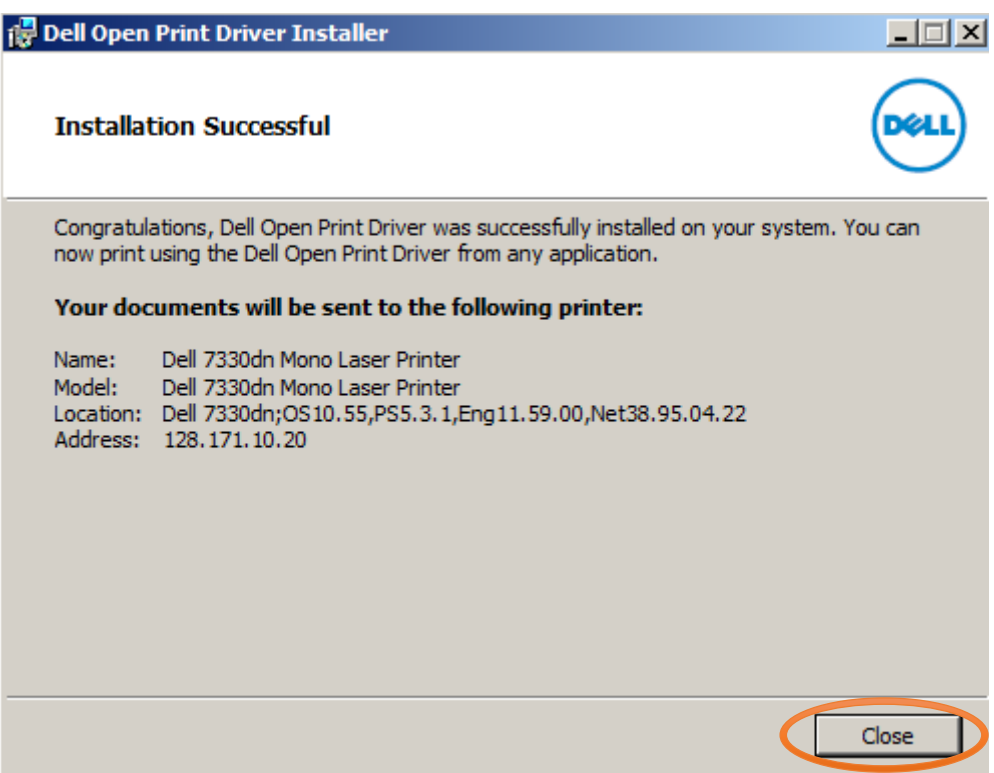

24. In the Devices and Printers windows, the new printer should appear in the list.

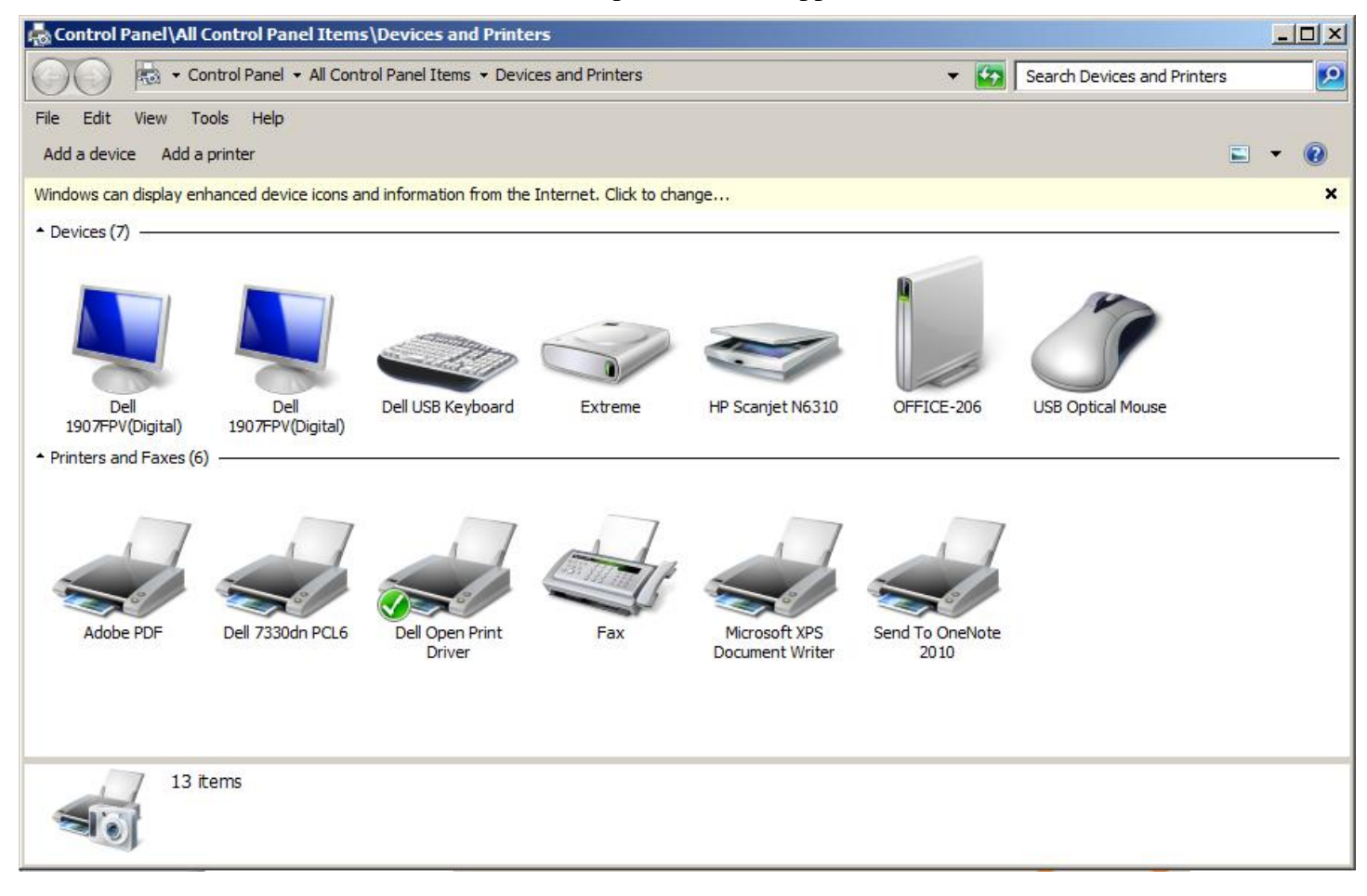

25. In the *Devices and Printers* window, *right click* on an open area where the list of printers are located and click **Add Printer** 

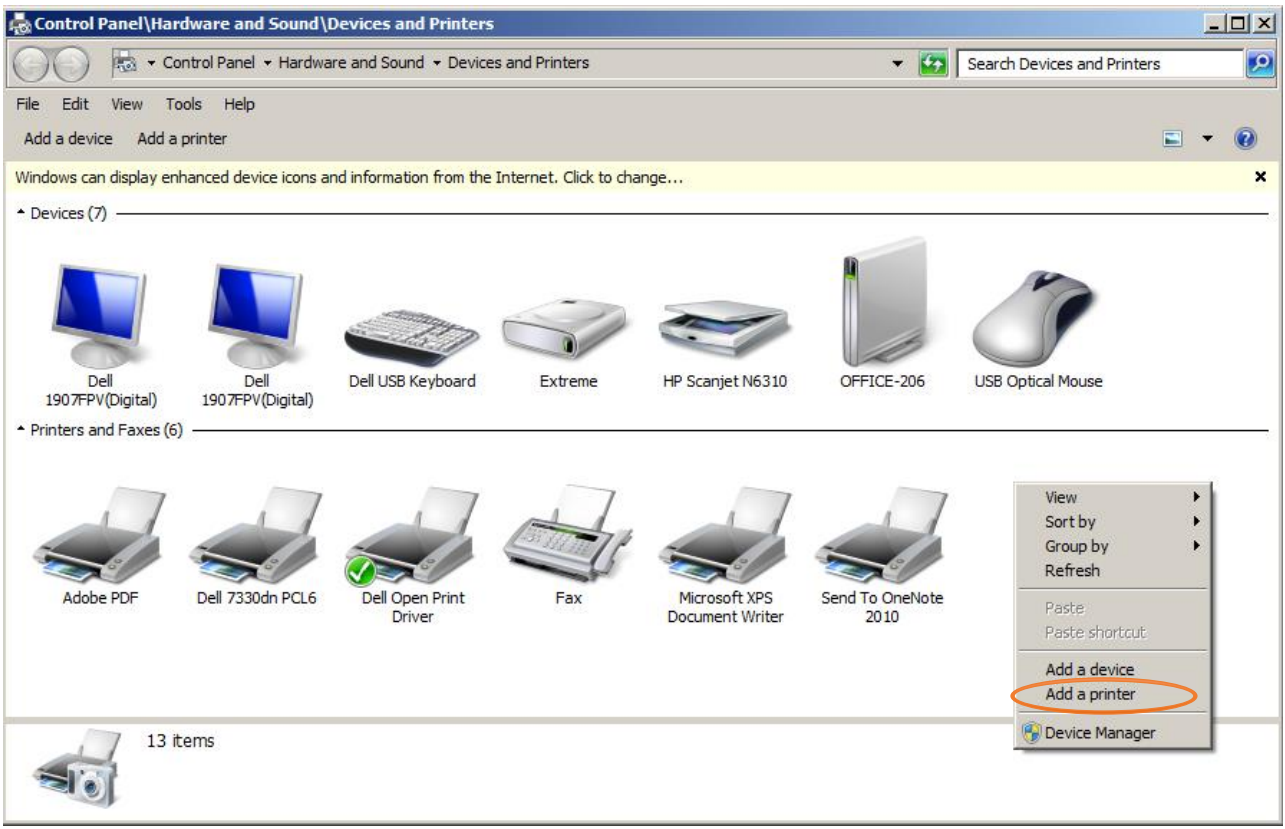

26. At the What type of printer do you want to install? screen, click Add a local printer

| <i>#</i> | Add Printer                                                                                                    | × |
|----------|----------------------------------------------------------------------------------------------------|---|
| G        | Add Printer                                                                                                    |   |
|          | <ul> <li>Add a local printer         Use this option only if you don't have a USB printer. (Windows automatically installs USB printers when you plug them in.)     </li> <li>Add a network, wireless or Bluetooth printer         Make sure that your computer is connected to the network, or that your Bluetooth or wireless printer is turned on.     </li> </ul> |   |
|          | Next Cancel                                                                                                    |   |

27. At the *Choose a printer port* screen, dot **Create a New Port** and click on the drop-down menu to change the *Type of port* to **Standard TCP/IP Port** and click **Next** 

| 🦪 Add Printer                  | ×                                                                          |
|--------------------------------|----------------------------------------------------------------------------|
| 🌀 🖶 Add Printer                |                                                                            |
| Choose a printer port          |                                                                            |
| A printer port is a type of co | nnection that allows your computer to exchange information with a printer. |
| O Use an existing port:        | LPT1: (Printer Port)                                                       |
| Create a new port:             |                                                                            |
| Type of port:                  | Standard TCP/IP Port                                                       |
|                                |                                                                            |
|                                |                                                                            |
|                                |                                                                            |
|                                |                                                                            |
|                                | Next Cancel                                                                |

28. At the *Type a printer hostname or IP address* screen, for *Hostname or IP address*, type in **128.171.10.20**. Leave the Port Name alone. Uncheck **Query the printer and automatically select the driver to use** and click **Next**.

| 🦪 A        | dd Printer                      | ×                                |
|------------|---------------------------------|----------------------------------|
| $\bigcirc$ | 🖶 Add Printer                   |                                  |
|            | Type a printer hostname or IP a | address                          |
|            | Device type:                    | TCP/IP Device                    |
|            | Hostname or IP address:         | 128.171.10.20                    |
|            | Port name:                      | 128.171.10.20                    |
| <          | Query the printer and automa    | tically select the driver to use |
|            |                                 |                                  |
|            |                                 |                                  |
|            |                                 |                                  |
|            |                                 |                                  |
|            |                                 | Next Cancel                      |

29. At the Install the printer driver screen, click Have Disk.

| a 🎝 | ld Printer  |                                 |                                                  | × |
|-----|-------------|---------------------------------|--------------------------------------------------|---|
| Θ   | 🖶 Add       | Printer                         |                                                  |   |
|     | Install t   | ne printer driver               |                                                  |   |
|     | 2           | Choose your printer from the    | e list. Click Windows Update to see more models. |   |
|     | -31)        | To install the driver from an i | installation CD, click Have Disk.                |   |
|     |             |                                 |                                                  |   |
|     |             |                                 |                                                  |   |
|     | Manufa      | cturer 🔺                        | Printers                                         |   |
|     | Adobe       |                                 | Adobe PDF Converter Version: 9.6.0.0 [4/18/2011] |   |
|     | Brother     |                                 | Adobe PDF Converter Version: 9.8.0.0 [3/25/2013] |   |
|     | Canon       |                                 |                                                  |   |
|     | Dell        | <b>T</b>                        |                                                  |   |
|     | Ebson       |                                 |                                                  |   |
|     | 📺 This      | s driver is digitally signed.   | Windows Update Have Disk                         |   |
|     | <u>Tell</u> | me why driver signing is impo   | ortant                                           |   |
|     |             |                                 |                                                  |   |
|     |             |                                 | Next Cancel                                      |   |

30. At Install From Disk screen, click Browse.

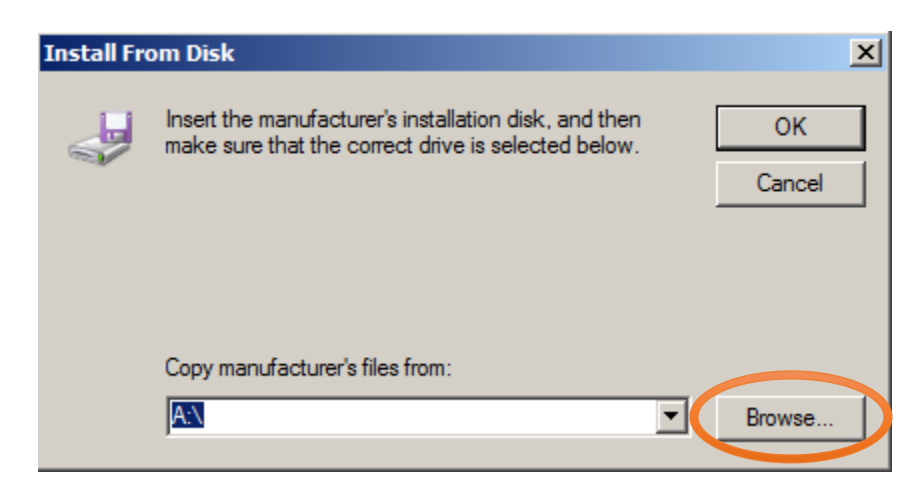

31. At *Locate file* screen, click **Computer**  $\rightarrow$  **C** drive (C:)

| Locate File                                 |                |                                             |   |                                             |        | × |
|---------------------------------------------|----------------|---------------------------------------------|---|---------------------------------------------|--------|---|
| Look in:                                    | ]틫 Computer    |                                             | • | G 🤌 🖻 🛄                                     |        |   |
| Recent Places                               | Hard Disk Driv | res (2)<br>(C:)<br>3 free of 195 GB         | Ş | Storage (D:)<br>735 GB free of 736 GB       | E      | 3 |
| Desktop<br>Libraries<br>Computer<br>Network | vices with F   | <b>Removable Storage (2</b><br>W Drive (E:) | ) | Programs 02 (F:)<br>3.67 GB free of 59.6 GB |        | 3 |
|                                             | File name:     | dellopd.inf                                 |   | ▼                                           | Open   |   |
|                                             | Files of type: | Setup Information (*.inf)                   |   | 7                                           | Cancel |   |

32. In *C drive* (*C*:), open **dell** folder.

| Locate File   |                                    | ×                             |
|---------------|------------------------------------|-------------------------------|
| Look in:      | 800T (C:)                          | - 🕝 🤣 📂 🛄 -                   |
| <u> </u>      | Name 🔺                             | ▼ Date modified ▼ Type ▲      |
| 2             | 💁 \$Recycle.Bin                    | 10/1/2014 11:15 File folder   |
| Recent Places | Boot                               | 3/10/2015 10:22 File folder   |
|               | l dell                             | 1/22/2013 1:05 PM File folder |
|               | B Documents and Settings           | 7/13/2009 7:08 PM File folder |
| Desktop       | 🚽 🌽 Intel                          | 1/22/2013 1:05 PM File folder |
| <u></u>       | Java 🔐                             | 10/20/2014 11:1 File folder   |
|               | 📄 퉲 jdk                            | 10/20/2014 11:1 File folder   |
| Libraries     | MayUpdates                         | 5/16/2014 9:52 AM File folder |
|               | A MSOCache                         | 1/24/2013 1:48 PM File folder |
|               | OCLCAPPS                           | 1/28/2013 8:45 AM File folder |
| Computer      | 🚽 🍌 PerfLogs                       | 7/13/2009 5:20 PM File folder |
|               | 🎍 Program Files                    | 4/14/2015 3:02 PM File folder |
|               | 🎍 Program Files (x86)              | 5/27/2015 1:41 PM File folder |
| Network       | ProgramData                        | 4/14/2015 3:02 PM File folder |
|               | Recovery                           | 1/17/2013 4:30 PM File folder |
|               |                                    |                               |
|               | File name: dellopd.inf             | ▼ Open                        |
|               | Files of type: Setup Information ( | *.inf) Cancel                 |

33. In *dell* folder, open **drivers** folder.

| Locate File   |                | ×                                                                                                    | < |
|---------------|----------------|----------------------------------------------------------------------------------------------------|---|
| Look in       | : 🔒 dell       | 💌 🥝 🤌 🔛 -                                                                                                |   |
| Recent Places | Name A         | ▼         Date modified         ▼         Type         ▼           8/21/2013 1:45 PM         File folder |   |
| Desktop       |                |                                                                                                    |   |
| Libraries     |                |                                                                                                    |   |
| Computer      |                |                                                                                                    |   |
| Network       |                |                                                                                                    |   |
|               | •              | •                                                                                                    | 1 |
|               | File name:     | dellopd.inf  Open                                                                                        | ] |
|               | Files of type: | Setup Information (*.inf)                                                                                |   |

34. In drivers folder, open the printers folder

| Locate File                           |                                                                   |                                    |                                                                                                    | ×                                      |
|---------------------------------------|-------------------------------------------------------------------|------------------------------------|----------------------------------------------------------------------------------------------------|----------------------------------------|
| Look in                               | : 🚺 drivers                                                       |                                    | - 😋 🤣 📂 🛄-                                                                                                    |                                        |
| Recent Places<br>Desktop<br>Libraries | Name A<br>audio<br>chipset<br>printers<br>R289243                 | >                                  | •         Date modified         •         Type           1/23/2013 1:44 PM         File folde         1/22/2013 1:08 PM         File folde           3/12/2013 12:32         File folde         1/23/2013 1:31 PM         File folde | <b>v</b><br>19<br>19<br>19<br>19<br>19 |
| Network                               | <ul> <li>✓</li> <li>File name:</li> <li>Files of type:</li> </ul> | *.inf<br>Setup Information (*.inf) | ▼<br>▼                                                                                                    | Open<br>Cancel                         |

35. Click on the file **dellopd.inf** and click **Open.** 

| Locate File                                       |                                   |                           |                                                                                                    | ×                                        |
|---------------------------------------------------|-----------------------------------|---------------------------|----------------------------------------------------------------------------------------------------|------------------------------------------|
| Look in:                                          | driver packa                      | age                       | - 😮 😰 💽                                                                                                    |                                          |
| Recent Places<br>Desktop<br>Libraries<br>Computer | Name A<br>amd64<br>i386<br>shared |                           | ▼         Date modified         ▼         Type           5/27/2015         1:43 PM         File f           5/27/2015         1:43 PM         File f           5/27/2015         1:43 PM         File f           1/29/2014         8:55 AM         Setu | older<br>older<br>older<br>p Information |
|                                                   | •                                 |                           |                                                                                                    |                                          |
|                                                   | File name:<br>Files of type:      | Setup Information (*.inf) |                                                                                                    | Cancel                                   |

36. At Install From Disk screen, click OK.

| Install Fre | Install From Disk                                                                                         |   |              |
|-------------|----------------------------------------------------------------------------------------------------|---|--------------|
| ~           | Insert the manufacturer's installation disk, and then make sure that the correct drive is selected below. | < | OK<br>Cancel |
|             | Copy manufacturer's files from:<br>C:\Users\Administrator\Downloads\driver package                        | • | Browse       |

37. At Install the printer driver screen, click on Dell Open Print Driver (PCL 5) and click Next.

| 🛷 Add Printe | r                                                |                           | ×           |
|--------------|--------------------------------------------------|---------------------------|-------------|
| 🕒 🖶 🔁        | l Printer                                        |                           |             |
| Install      | the printer driver                               |                           |             |
|              | Choose your printer from the list. Click Wind    | ows Update to see more mo | odels.      |
| - T          | To install the driver from an installation CD, o | lick Have Disk.           |             |
|              |                                                  |                           |             |
|              |                                                  |                           |             |
| Printe       | rs<br>II Open Print Driver (PCL 5)               |                           |             |
| De           | II Open Print Driver (PCL XL)                    |                           |             |
| 🔄 De         | ll Open Print Driver (PS)                        |                           |             |
|              |                                                  |                           |             |
| Tł           | nis driver is digitally signed.                  | Windows Update            | Have Disk   |
| <u>Te</u>    | Il me why driver signing is important            |                           |             |
|              |                                                  |                           |             |
|              |                                                  |                           | Next Cancel |
|              |                                                  |                           |             |

38. At the *Which version of the driver do you want to use?*, dot **Use the driver that is currently installed** (recommended) option and click Next.

| að 🚓       | d Printer                                                                                                    | × |
|------------|----------------------------------------------------------------------------------------------------|---|
| $\bigcirc$ | 🖶 Add Printer                                                                                                    |   |
|            | Which version of the driver do you want to use?<br>Windows detected that a driver is already installed for this printer. |   |
| <          | <ul> <li>Use the driver that is currently installed (recommended)</li> <li>C. Replace the surrent driver</li> </ul>      |   |
|            | C Replace the current driver                                                                                             |   |
|            |                                                                                                    |   |
|            | Next Cancel                                                                                                    |   |

39. At the *type a printer name* screen, for the *Printer Name*, choose a name for the printer (ex. Dell Office Printer) and click **Next.** 

| a 🎝 | Printer D                                                                     | < |
|-----|-------------------------------------------------------------------------------|---|
| Θ   | 📅 Add Printer                                                                 |   |
|     | ype a printer name                                                            |   |
|     | Printer name: Dell Open Print Driver (PCL 5)                                  |   |
|     | his printer will be installed with the Dell Open Print Driver (PCL 5) driver. |   |
|     |                                                                               |   |
|     |                                                                               |   |
|     |                                                                               |   |
|     |                                                                               |   |
|     |                                                                               |   |
|     | Next Cancel                                                                   |   |

40. After the printer has finished installing, at the *Printer Sharing* screen, dot **Do not share this printer** and click **Next**.

| nter 🎝 🕹                                    |                                                                                                    | X |
|---------------------------------------------|----------------------------------------------------------------------------------------------------|---|
| 🕝 🖶 Add Printer                             |                                                                                                    |   |
| Printer Sharing                             |                                                                                                    |   |
| If you want to share<br>type a new one. The | this printer, you must provide a share name. You can use the suggested name or share name will be visible to other network users. |   |
| O not share this                            | printer                                                                                                    |   |
| C Share this printer                        | so that others on your network can find and use it                                                                                |   |
| Share name:                                 |                                                                                                    |   |
| Location:                                   |                                                                                                    |   |
| Comment:                                    |                                                                                                    |   |
|                                             |                                                                                                    |   |
|                                             |                                                                                                    |   |
|                                             | Next Cancel                                                                                                    |   |

41. At the *You've successfully added Dell Open Printer Driver (PCL 5)* screen, click **Finish.** If you wish to set the printer to the default printer, click the check box **Set as the default printer**. If not, uncheck the box. DO NOT click Finish button twice. There will be a delay as the printer settings are finishing.

| a 🖏        | ld Printer                                                                                                    | × |  |  |  |
|------------|----------------------------------------------------------------------------------------------------|---|--|--|--|
| $\bigcirc$ | 🖶 Add Printer                                                                                                    |   |  |  |  |
|            | You've successfully added Dell Open Print Driver (PCL 5)                                                                                            |   |  |  |  |
|            | Set as the default printer                                                                                                    |   |  |  |  |
|            |                                                                                                    |   |  |  |  |
|            | To check if your printer is working properly, or to see troubleshooting information for the printer, print a test page.           Print a test page |   |  |  |  |
|            | Finish Cancel                                                                                                    |   |  |  |  |

42. In the Devices and Printers window, the new printer should appear in the list.

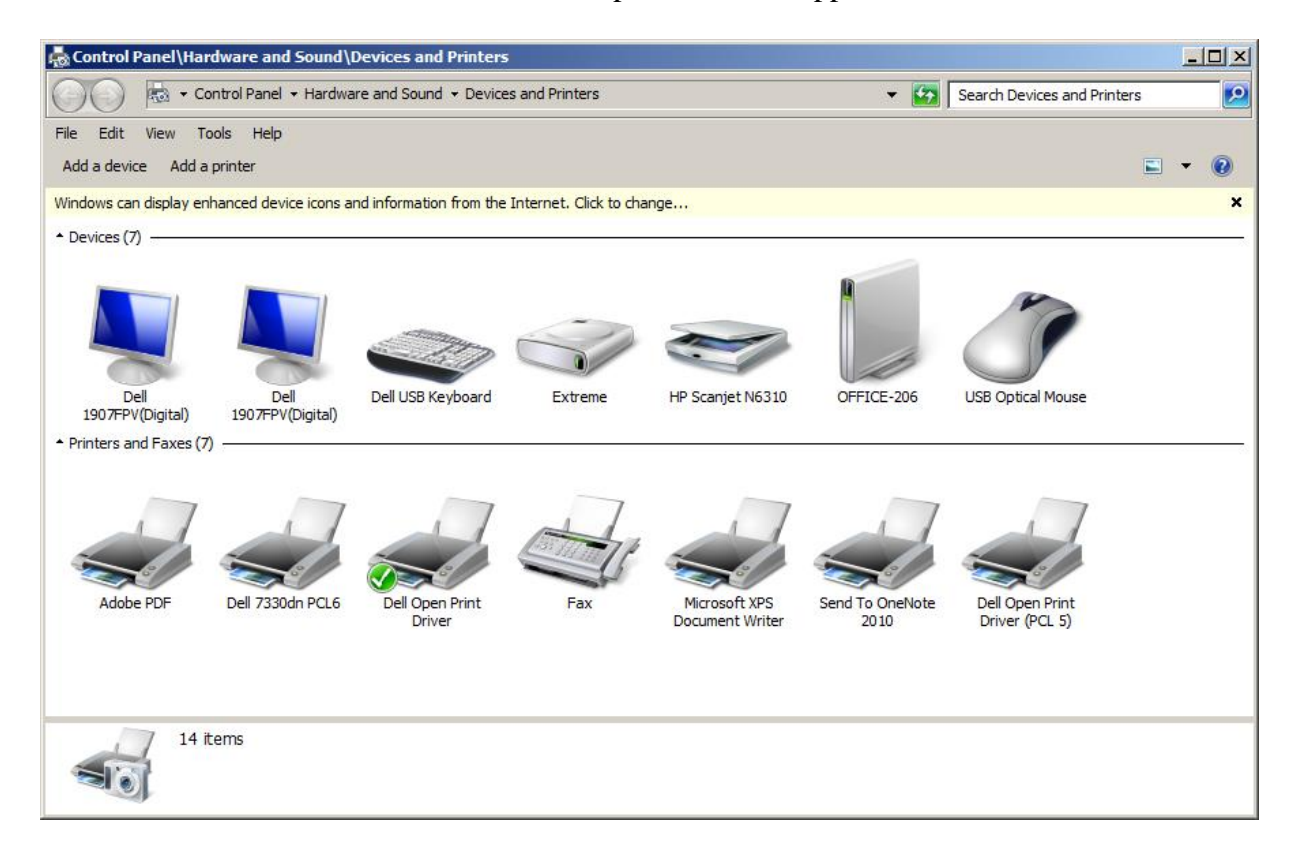

43. Right click on the printer name and click on Printer Preferences.

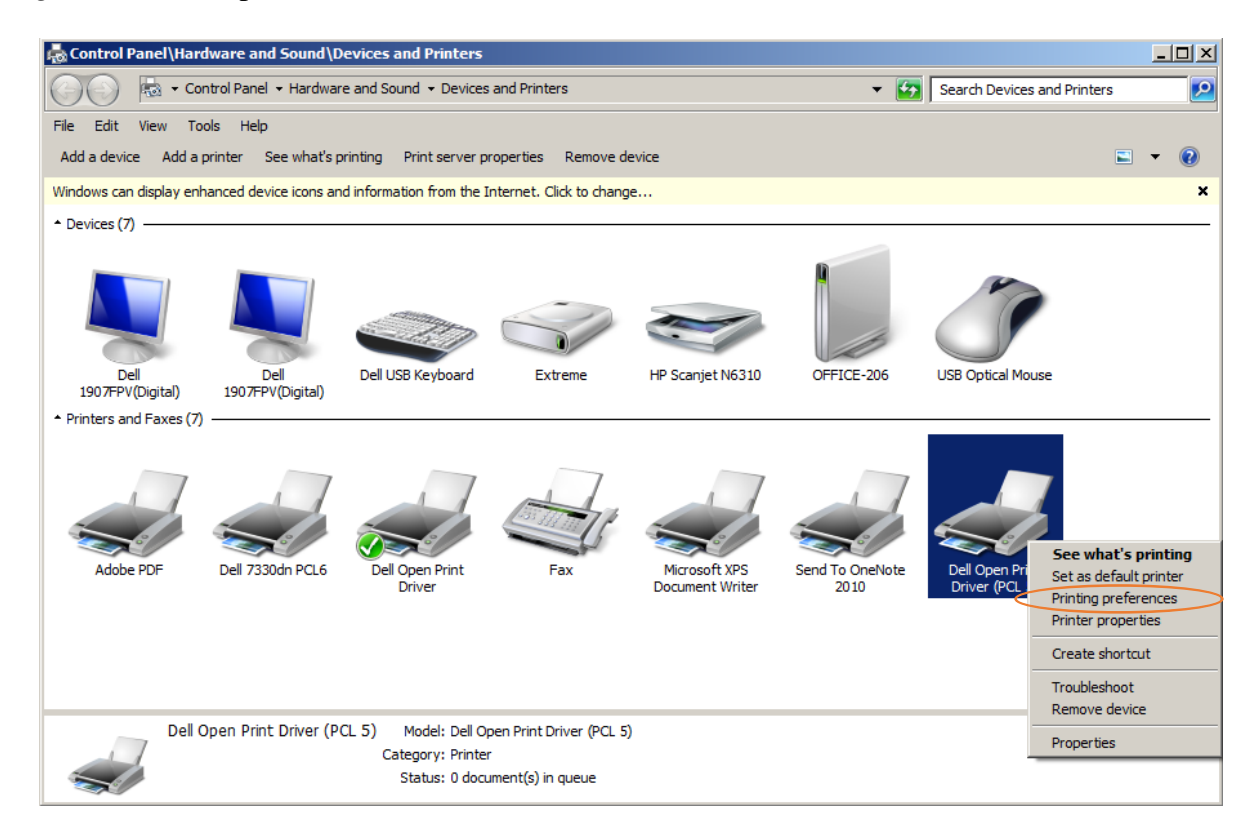

44. At the (printer name) Printing Preferences screen, change to Long Edge Binding

| Dell Open Print Driver | (PCL 5) Printing Preferences      |          |                                                |
|------------------------|-----------------------------------|----------|------------------------------------------------|
| ieneral Layout Advanc  | ed Other                          |          |                                                |
|                        |                                   |          |                                                |
| Copies                 | 1 -                               |          |                                                |
|                        | Collate                           |          |                                                |
| Print Quality          | Office (Normal)                   | •        | ·                                              |
| Blank Pages            | Skip                              |          |                                                |
| Print Text as Black    | C On                              |          |                                                |
| Papar Size             | Lattar                            |          | 8.5 by 11 inches                               |
| ары 512е<br>Раска Така |                                   |          |                                                |
| Paper Type             | Auto Select                       | •        |                                                |
| Paper Tray             | Auto Select                       | <b>•</b> |                                                |
|                        | Use different Tray for first Page |          |                                                |
|                        | Manual Tray                       | <u>▼</u> | $\sim$                                         |
| Duplex Printing        | Long Edge Binding                 |          |                                                |
| Booklet Printing       | Off                               | · ()     | Dell Onen Print Driver                         |
| Restore Defaults       |                                   |          | Dell 7330dn Mono Laser Printer (PCL 5)<br>Dell |
|                        |                                   | ОК       | Cancel Apply Help                              |

45. At the (printer name) Printing Preferences screen, click Apply and OK.

| Dell Open Print Driver ( | PCL 5) Printing Preferences       |          |                                                |
|--------------------------|-----------------------------------|----------|------------------------------------------------|
| ieneral Layout Advance   | d Other                           |          |                                                |
|                          |                                   |          |                                                |
| Copies                   | 1 -                               |          |                                                |
|                          | Collate                           |          |                                                |
| Print Quality            | Office (Normal)                   | •        |                                                |
| Blank Pages              | Skip                              |          |                                                |
| Print Text as Black      | C On                              |          | 8.5 by 11 inches                               |
| Paper Size               | Letter                            | •        | U.S. By Thirdnes                               |
| Paper Type               | Auto Select                       | •        |                                                |
| Paper Tray               | Auto Select                       | •        |                                                |
|                          | Use different Tray for first Page |          |                                                |
|                          | Manual Tray                       | V        | $\sim$                                         |
| Duplex Printing          | Long Edge Binding                 | •        | (DELL)                                         |
| Booklet Printing         | Off                               | <u> </u> | Dell Open Print Driver                         |
| Restore Defaults         |                                   |          | Dell 7330dn Mono Laser Printer (PCL 5)<br>Dell |
|                          |                                   | ОК       | Cancel Apply Help                              |